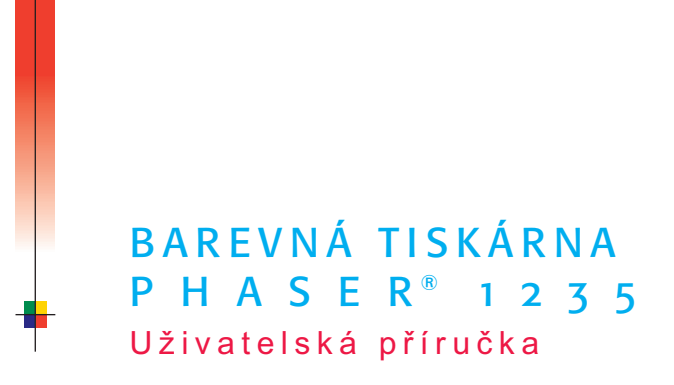

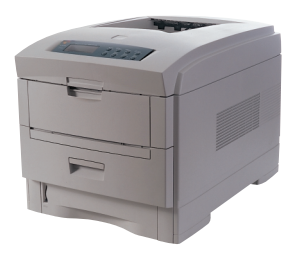

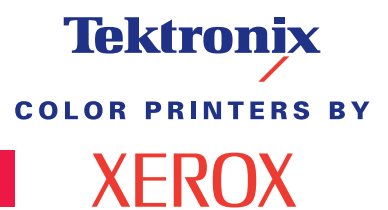

www.xerox.com/officeprinting

# Tektronix <sup>color printers by</sup> XEROX

## Barevná tiskárna Phaser® 1235 Uživatelská příručka

071-0745-00 červen 2000

Copyright © Xerox Corporation. Nepublikovaná práva vyhrazena v souladu s autorským zákonem Spojených států. Jakákoliv reprodukce obsahu této dokumentace bez souhlasu společnosti Xerox je zakázána.

Phaser<sup>®</sup>, PhaserShare<sup>®</sup>, ColorStix<sup>®</sup>, ikona TekColor<sup>®</sup>, Made For Each Other<sup>®</sup>, DocuPrint<sup>®</sup>, WorkSet<sup>®</sup>, Ethernet<sup>®</sup>, stylizovaný znak X a XEROX<sup>®</sup> jsou registrované obchodní známky společnosti Xerox Corporation. PhaserLink<sup>TM</sup>, PhaserPort<sup>TM</sup>, PhaserPrint<sup>TM</sup>, PhaserSym<sup>TM</sup>, PhaserTools<sup>TM</sup>, infoSMART<sup>TM</sup>, a název TekColor<sup>TM</sup> jsou obchodními známkami společnosti Xerox Corporation. TekColor Care<sup>SM</sup> a RealSUPPORT<sup>SM</sup> jsou servisními značkami společnosti Xerox Corporation.

Adobe<sup>®</sup>, Acrobat<sup>®</sup>, Acrobat<sup>®</sup> Reader, Illustrator<sup>®</sup>, PageMaker<sup>®</sup>, Photoshop<sup>®</sup> a PostScript<sup>®</sup>, ATM<sup>®</sup>, Adobe Garamond<sup>®</sup>, Birch<sup>®</sup>, Carta<sup>®</sup>, Mythos<sup>®</sup>, Quake<sup>®</sup> a Tekton<sup>®</sup> jsou registrovanými obchodními známkami a Adobe Jenson<sup>™</sup>, Adobe Brilliant Screens<sup>™</sup> technology a IntelliSelect<sup>™</sup> jsou obchodní známky společnosti Adobe Systems Incorporated nebo jejích poboček a mohou být registrovány v různých jurisdikcích.

Apple<sup>®</sup>, LaserWriter<sup>®</sup>, LocalTalk<sup>®</sup>, Macintosh<sup>®</sup>, Mac<sup>®</sup> OS, AppleTalk<sup>®</sup>, TrueType2<sup>®</sup>, Apple Chancery<sup>®</sup>, Chicago<sup>®</sup>, Geneva<sup>®</sup>, Monaco<sup>®</sup>, and New York<sup>®</sup> jsou registrovanými obchodními známkami a QuickDraw<sup>™</sup> je obchodní známkou společnosti Apple Computer Incorporated. Marigold<sup>™</sup> a Oxford<sup>™</sup> jsou obchodní známky společnosti AlphaOmega Typography. Averv<sup>™</sup> je obchodní známkou společnosti Averv Dennison Corporation.

FTP<sup>®</sup> Software je registrovanou obchodní známkou společnosti FTP Software, Incorporated. PCL<sup>®</sup> a HP-GL<sup>®</sup> jsou registrované obchodní známky společnosti Hewlett-Packard Corporation. Hoefler Text byl navržen společností Hoefler Type Foundry.

ITC Avant Guard Gothic<sup>®</sup>, ITC Bookman<sup>®</sup>, ITC Lubalin Graph<sup>®</sup>, ITC Mona Lisa<sup>®</sup>, ITC Symbol<sup>®</sup>, ITC Zapf Chancery<sup>®</sup> a ITC Zapf Dingbats<sup>®</sup> jsou registrované obchodní známky společnosti International Typeface Corporation.

Bernhard Modern<sup>™</sup>, Clarendon<sup>™</sup>, Coronet<sup>™</sup>, Helvetica<sup>™</sup>, New Century Schoolbook<sup>™</sup>, Optima<sup>™</sup>, Palatino<sup>™</sup>, Stempel Garamond<sup>™</sup>, Times<sup>™</sup> a Univers<sup>™</sup> jsou obchodní známky společnosti Linotype-Hell AG nebo jejích poboček.

MS-DOS<sup>®</sup> a Windows<sup>®</sup> jsou registrované obchodní známky společnosti Microsoft Corporation. Wingdings<sup>™</sup> ve formátu TrueType<sup>®</sup> je produktem společnosti Microsoft Corporation. WingDings je obchodní známkou společnosti Microsoft Corporation a TrueType je registrovanou obchodní známkou společnosti Apple Computer, Inc.

Albertus<sup>™</sup>, Arial<sup>™</sup>, Gill Sans<sup>™</sup>, Joanna<sup>™</sup> a Times New Roman<sup>™</sup> jsou obchodní známky společnosti Monotype Corporation.

Antique Olive® je registrovanou obchodní známkou společnosti M. Olive.

Eurostile™ je obchodní známkou společnosti Nebiolo.

Novell<sup>®</sup> a NetWare<sup>®</sup> jsou registrované obchodní známky společnosti Novell, Incorporated. Sun<sup>®</sup>, Sun Microsystems<sup>®</sup> a Sun Microsystems Computer Corporation<sup>®</sup> jsou registrované obchodní známky společnosti Sun Microsystems, Incorporated. SPARC<sup>®</sup> je registrovanou obchodní známkou společnosti SPARC International, Incorporated. SPARCstation<sup>™</sup> je obchodní známkou společnosti SPARC International, Incorporated, licencovanou výhradně pro společnost Sun Microsystems, Incorporated.

UNIX<sup>®</sup> je registrovanou obchodní známkou v USA a jiných zemích, licencovanou výhradně společností X/Open Company Limited.

Ostatní značky jsou obchodní známky nebo registrované obchodní známky společností, s nimiž jsou spojeny.

Barvy PANTONE<sup>®</sup> Colors generované tiskárnou Phaser 1235 Color Printer jsou simulacemi čtyřbarevných nebo tříbarevných procesů a nemusejí odpovídat barevným standardům označeným jako PANTONE. Pro určení přesných barev použijte aktuální referenční příručky barev PANTONE Color Reference Manuals.

Barevné simulace PANTONE Color lze pro tento produkt získat jedině s příslušnými programovými balíky licencovanými společností Pantone. Aktuální přehled kvalifikovaných licencí si lze vyžádat u společnosti Pantone, Inc.

Veškeré obchodní známky, jež jsou zde uvedeny, jsou vlastnictvím společností Xerox Corporation, Pantone, Inc., nebo jejich obchodních společností.

© Pantone, Inc., 1988.

# Záruka

#### Záruka na tiskárnu

Společnost Xerox zaručuje, že se u tiskárny Phaser 1235 Printer nevyskytnou vady materiálu ani výrobní vady po dobu jednoho (1) roku od dodání. Pokud se během záruční doby projeví vady výrobku, společnost Xerox podle svého uvážení:

(1) opraví produkt prostřednictvím telefonické podpory nebo v místě instalace; materiál a práci poskytne bezplatně.

(2) vymění produkt za srovnatelný výrobek, nebo

(3) při vrácení výrobku vrátí částku za něj zaplacenou, sníženou o přiměřenou částku za jeho používání.

Zákazník je povinen informovat společnost Xerox nebo jejího autorizovaného servisního zástupce o vadě před uplynutím záruční doby. Aby zákazník mohl využít služeb souvisejících s touto zárukou, musí nejdříve kontaktovat pracovníky telefonické technické podpory společnosti Xerox nebo příslušného autorizovaného servisního zástupce. Pracovníci telefonické technické podpory se vynasnaží vyřešit dané problémy profesionálně a rychle, avšak zákazník je povinen se společností Xerox nebo jejími pověřenými zástupci přiměřeně spolupracovat.

Je-li telefonická podpora neúspěšná, společnost Xerox nebo její autorizovaný servisní zástupce provedou v místě sídla zákazníka záruční opravu zdarma dle následujících ustanovení.

Ve Spojených státech a v Kanadě se služba poskytuje jako běžný servis v místě sídla zákazníka pro produkty zakoupené ve Spojených státech a v Kanadě.

V rámci evropského hospodářského prostoru (EEA) se tato služba poskytuje jako běžný servis v místě sídla zákazníka pro produkty zakoupené v oblastech EEA.

Mimo Spojené státy, Kanadu a země EEA se tato služba poskytuje jako běžný servis v místě sídla zákazníka v zemi, kde byl produkt zakoupen.

Popis oblasti poskytování běžných služeb v místě sídla zákazníka si lze vyžádat od místních středisek technické podpory společnosti Xerox, nebo od prodejce společnosti Xerox. Služba v místě sídla záleží na rozhodnutí společnosti Xerox nebo jejího autorizovaného servisního zástupce a považuje se až za poslední možnost.

Pokud produkt zákazníka obsahuje funkce, jež umožňují společnosti Xerox nebo jejímu autorizovanému servisnímu zástupci provést diagnostiku a vyřešit problémy vzdáleně, společnost Xerox může požadovat, aby zákazník umožnil takovýto přístup k produktu na dálku.

Při údržbě produktu může společnost Xerox použít nové díly či moduly, nebo díly a moduly ekvivalentní novým, aby dosáhla shodné nebo vyšší kvality. Veškeré vadné díly a moduly se stávají vlastnictvím společnosti Xerox. Společnost Xerox může posle svého uvážení požadovat vrácení těchto dílů.

#### Záruka na spotřební materiál

Společnost Xerox zaručuje, že se u tonerových kazet nevyskytnou vady materiálu ani výrobní vady po dobu jednoho (1) roku od data instalace. Na ostatní zákazníkem nahraditelný spotřební materiál se vztahuje záruka devadesát (90) dní (šest (6) měsíců v případech, kdy delší záruční lhůtu požaduje zákon) ode dne instalace; tato lhůta však nemůže překročit dobu jednoho (1) roku ode dne dodávky. Zákazník je povinen informovat společnost Xerox nebo jejího autorizovaného servisního zástupce o vadě před uplynutím záruční doby. SPOLEČNOST XEROX MŮŽE VYŽADOVAT VRÁCENÍ VADNÉHO SPOTŘEBNÍHO MATERIÁLU DO SKLADU SPOLEČNOSTI XEROX NEBO DO SKLADU ZÁSTUPCE SPOLEČNOSTI XEROX, VE KTERÉM BYL DANÝ SPOTŘEBNÍ MATERIÁL PŮVODNĚ ZAKOUPEN. Reklamace budou vyřízeny v souladu s platnými postupy společnosti Xerox.

Tato záruka se nevztahuje na vady, poruchy nebo škody způsobené nesprávným použitím, nebo nesprávnou či nevhodnou údržbou a péčí. Společnost Xerox není touto zárukou vázána:

 a) opravit škody vzniklé následkem pokusů jiných osob než zástupců společností Xerox instalovat, opravovat, nebo provádět údržbu produktu, pokud se tak nestane na pokyn zástupce společnosti Xerox;

 b) opravovat škody, závady nebo snížení výkonu vyplývající z nesprávného použití nebo zapojení k nekompatibilnímu vybavení nebo paměti;

c) opravovat škody, závady nebo snížení výkonu způsobené použitím provozního či spotřebního materiálu jiného, než značky Tektronix/Xerox, nebo způsobené použitím provozního či spotřebního materiálu značky Tektronix/Xerox, který není určen k použití s touto tiskárnou,

 d) opravovat produkt nebo spotřební materiál, který byl upraven nebo integrován s jinými produkty, pokud výsledek takové úpravy nebo integrace prodlužuje potřebný čas nebo zvyšuje složitost servisu daného produktu či spotřebního materiálu;

 e) provádět uživatelskou údržbu nebo čištění zařízení, nebo opravovat škody, závady nebo snížení výkonu, jež jsou výsledkem nedostatečné údržby a čištění zařízení, které jsou předepsány v publikovaných materiálech o produktu;

 f) opravovat škody, závady nebo snížení výkonu, jež jsou výsledkem provozování zařízení v prostředí, jež neodpovídá provozním podmínkám specifikovaným v uživatelské příručce;

 g) opravovat tyto produkty po uplynutí provozního cyklu zařízení; veškeré následné služby budou účtovány na základě vynaloženého času a použitého materiálu;

h) vyměňovat zákazníkem nahraditelný spotřební materiál, pokud byl znovu naplněn, je vypotřebován, opotřebován, použit nesprávně, nebo pokud s ním bylo jakkoliv nesprávně manipulováno.

SPOLEČNOST XEROX POSKYTUJE PRO TENTO PRODUKT A SOUVISEJÍCÍ, ZÁKAZNÍKEM VYMĚNITELNÝ SPOTŘEBNÍ MATERIÁL VÝHRADNĚ VÝŠE UVEDENÉ ZÁRUKY; JINÉ VÝSLOVNÉ, NEBO PŘEDPOKLÁDANÉ ZÁRUKY JSOU VYLOUČENY. SPOLEČNOST XEROX A JEJÍ PRODEJCI ODMÍTAJÍ JAKÉKOLIV ZÁRUKY OBCHODOVATELNOSTI NEBO VHODNOSTI PRO URČITÉ ÚČELY NEBO PODOBNÝ STANDARD UKLÁDANÝ PŘÍSLUŠNOU LEGISLATIVOU. JEDINÝM MOŽNÝM PLNĚNÍM POSKYTOVANÝM ZÁKAZNÍKOVI V RÁMCI TÉTO ZÁRUKY JE ODPOVĚDNOST SPOLEČNOSTI XEROX OPRAVIT, VYMĚNIT NEBO NABÍDNOUT VRÁCENÍ PENĚZ ZA VADNÉ PRODUKTY A ZÁKAZNÍKEM VYMĚNITELNÝ SPOTŘEBNÍ MATERIÁL. SPOLEČNOST XEROX A JEJÍ PRODEJCI NEODPOVÍDAJÍ ZA ŽÁDNÉ NEPŘÍMÉ, ZVLÁŠTNÍ, NÁHODNÉ NEBO NÁSLEDNÉ ŠKODY (VČETNĚ UŠLÉHO ZISKU) BEZ OHLEDU NA TO, ZDA BYLA SPOLEČNOST XEROX NEBO PŘÍSLUŠNÝ PRODEJCE UPOZORNĚN PŘEDEM NA MOŽNOST VZNIKU TAKOVÝCH ŠKOD. Záruky vztahující se k programovému vybavení - viz konec uživatelské licenční smlouvy, jež je součástí programového vybavení.

Zákazníci v Austrálii by si měli být vědomi toho, že zákon o obchodních postupech 1974 a odpovídající legislativa jednotlivých států a teritorií (souhrnně "Zákony") obsahují zvláštní ustanovení určená na ochranu australských spotřebitelů. Žádné ustanovení v materiálech společnosti Fuji Xerox nevylučuje ani neomezuje platnost žádných ustanovení těchto Zákonů; pokud by některé ustanovení odporovalo Zákonům, znamenalo by to neplatnost příslušné části této záruky. Je-li v tomto materiálu obsažena předpokládaná podmínka nebo záruka, jejíž vyloučení ze smlouvy se zákazníkem (ve smyslu definice v Zákonech) by bylo v rozporu s jakýmkoliv ustanovením Zákonů, nebo by způsobilo neplatnost jakékoliv části této záruky nebo této záruky jako celku, nazývá se "nevyloučitelnou podmínkou". V plném rozsahu povoleném zákonem je jediný a celkový závazek společnosti Fuji Xerox vůči zákazníkovi za porušení nevyloučitelných podmínek (včetně jakýchkoliv následných ztrát, které může zákazník utrpět) omezen s výjimkou případů, jež jsou zde uvedeny na výměnu nebo opravu zboží (podle uvážení společnosti Fuji Xerox), nebo na náhradní dodávku, nebo úhradu nákladů za náhradní dodávku služeb, u nichž došlo k porušení. Vzhledem k výše uvedenému jsou vyloučeny veškeré podmínky a záruky, které by jinak mohly být předpokládány na základě Spotřebitelské smlouvy, platností zákona, souhrou okolností, nebo zvyky obvyklými v oboru.

# Přehled k bezpečnosti provozu zařízení

Tiskárna a doporučený spotřební a provozní materiál byly zkonstruovány a testovány tak, aby odpovídaly přísným bezpečnostním požadavkům. Dodržování následujících podmínek je zárukou trvalého bezpečného provozu tiskárny.

#### Elektrická bezpečnost zařízení

- Používejte napájecí šňůru dodávanou s tiskárnou.
- K připojení k síti nepoužívejte rozbočovací zásuvky, jimž chybí zemnící kontakt.
- Napájecí šňůru zapojte přímo do správně uzemněné elektrické zásuvky. Nepoužívejte prodlužovací šňůry. Pokud nevíte bezpečně, zda je zásuvka uzemněna, požádejte elektrikáře o její kontrolu.

#### Výstraha

Zajištěním správného uzemnění tiskárny snižujete potenciální riziko úrazu elektrickým proudem.

- Tiskárnu umístěte tak, aby procházející lidé nemohli šlapat na její napájecí šňůru.
- Na napájecí šňůru nestavte žádné předměty.
- Větrací otvory nezakrývejte. Tyto otvory jsou určeny na ochranu tiskárny před přehřátím.

#### Výstraha

Do štěrbin a otvorů tiskárny nezasouvejte žádné předměty. Propojení s místem pod napětím nebo zkratování některé části zařízení může mít za následek požár nebo úraz elektrickým proudem.

- Povšimnete-li si nezvyklých zvuků nebo zápachu, tiskárnu ihned vypněte. Šňůru elektrického napájení vytáhněte ze zásuvky. K odstranění problému pozvěte autorizovaného servisního technika.
- Napájecí šňůra je připojena k tiskárně jako zásuvné zařízení na zadní části tiskárny. Je-li třeba tiskárnu zcela zbavit elektrického napětí, vytáhněte napájecí šňůru ze zásuvky.

- Vznikne-li některá z následujících podmínek, tiskárnu ihned vypněte, odpojte napájecí šňůru a zavolejte autorizovaného servisního technika.
  - Napájecí šňůra je poškozená nebo roztřepená.
  - Do tiskárny natekla kapalina.
  - Tiskárna byla vystavena vodě.
  - Jakákoliv část tiskárny je poškozena.

#### Bezpečnost při údržbě

- Nepokoušejte se provádět údržbu, jež není popsána v dokumentaci dodávané s tiskárnou.
- Nepoužívejte aerosolové čistící prostředky. Použití neschváleného spotřebního materiálu může zhoršovat výkon tiskárny a způsobovat nebezpečné podmínky.
- Bezpečnostní a ochranné kryty upevněné šrouby nesnímejte, pokud neinstalujete volitelně dodávané doplňky a nedostali jste k tomu zvláštní pokyny. Při takovéto instalaci musí být zařízení vypnuto. S výjimkou instalace volitelných doplňků nejsou za těmito kryty žádné části zařízení, u nichž byste mohli provádět údržbu.

#### Bezpečnost za provozu

Tiskárna a spotřební materiál byly zkonstruovány a testovány tak, aby odpovídaly přísným bezpečnostním požadavkům. Tyto požadavky zahrnují testování zařízení příslušným ústavem, jeho schválení a kontrolu dodržení platných norem.

Dodržování následujících bezpečnostních pokynů je zárukou trvalého bezpečného provozu tiskárny.

- Používejte provozní a spotřební materiál určený výhradně pro tuto tiskárnu. Použití nevhodných materiálů může mít za následek snížení výkonu a vznik možných nebezpečných situací.
- Dodržujte veškeré pokyny a výstrahy označené na tiskárně, volitelných doplňcích a spotřebním materiálu, nebo s nimi dodávané.
- Tiskárnu umístěte do bezprašné místnosti s teplotním rozsahem 10 °C až 32 °C (50 F až 90 F) o relativní vlhkosti vzduchu od 10 procent do 85 procent.
- Tiskárnu umístěte na místo, kde má dostatek prostoru pro dostatečnou ventilaci, provoz a údržbu. Doporučený minimální prostor je 90 cm (36 palců) před a nad tiskárnou, 60 cm (24 palců) za tiskárnou a 30 cm (12 palců) po obou stranách tiskárny. Štěrbiny a otvory tiskárny nezakrývejte ani neblokujte. Bez odpovídající ventilace může dojít k přehřátí tiskárny.
- Optimálního výkonu dosahuje tiskárna v nadmořských výškách do 2.000 metrů (6 560 stop). V nadmořských výškách od 2.000 metrů (6 560 stop) do 3.000 metrů (9 840 stop) může výkon tiskárny klesat. Použití tiskárny ve výškách přesahujících 3.000 (9 840 stop) nad mořem je mimo její provozní limity.
- Tiskárnu neumisťujte do blízkosti zdroje tepla.
- Tiskárnu neumisťujte do oblasti přímého slunečního záření.
- Tiskárnu neumisťujte do proudu chladného vzduchu z klimatizační jednotky.
- Tiskárnu instalujte na rovný pevný povrch s dostatečnou nosností podle hmotnosti tiskárny. Základní hmotnost tiskárny bez obalového materiálu je 51 kg (113 liber).

Tiskárna je těžká, a proto je nutné, aby ji zvedaly dvě osoby. Obrázek dole zobrazuje správný postup při zvedání tiskárny.

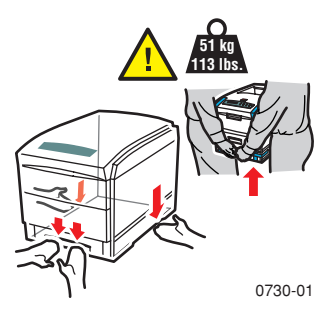

- Při dopravě nebo přemisťování tiskárny postupujte opatrně, její hmotnost je soustředěna dopředu, a proto by se mohla překotit. Při přemisťování tiskárny dodržujte doporučený postup. Viz *Instrukce pro instalaci tiskárny Phaser 1235*.
- Na tiskárnu nestavte žádné tekutiny.

#### Výstraha

Při práci v částech tiskárny označených výstražnými symboly je třeba zvláštní opatrnosti. Tyto části tiskárny mohou být velmi horké a mohou způsobit úraz.

- Mezi vypnutím a zapnutím tiskárny počkejte nejméně 10 15 vteřin.
- Nepřibližujte ruce, vlasy, vázanky atd. k válečkům na posun papíru.

#### Během tisku nevyjímejte:

- Zásuvku na tiskové médium zvolenou na čelním panelu, nebo v ovladači.
- Zásuvky nad zásuvkou zvolenou jako zdroj média pro aktuální tiskovou úlohu.

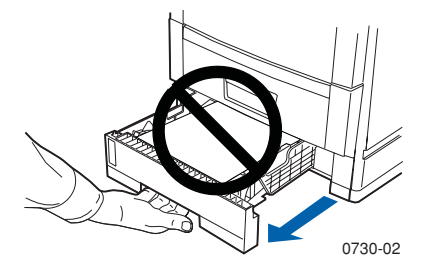

Při tisku neotevírejte kryty.

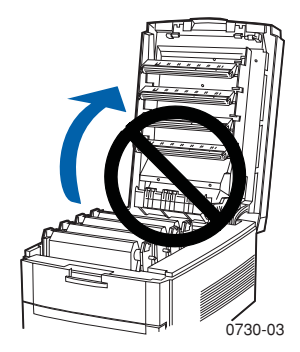

Při tisku tiskárnu nevypínejte.

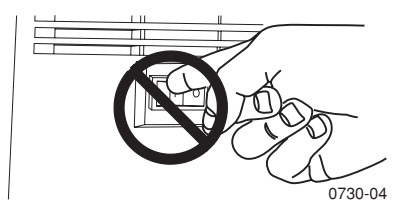

Při tisku s tiskárnou nehýbejte.

#### Symboly použité na produktu:

POZOR vysoké napětí:

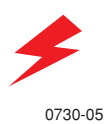

Svorka ochranného zemnění:

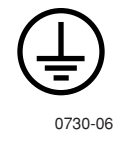

Horký povrch tiskárny nebo v tiskárně. Jednejte opatrně, abyste předešli úrazu:

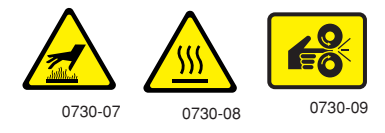

Jednejte opatrně. Potřebné informace si vyhledejte v příručce (příručkách):

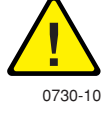

#### Výstraha

Pokud dojde k rozpojení uzemnění, obsluha tlačítek a ovládacích prvků (a ostatních vodivých součástí) může způsobit úraz elektrickým proudem. V případě nesprávného použití může být elektrické zařízení nebezpečné.

#### Výstraha

V zájmu své ochrany nevyřazujte z provozu žádná blokovací zařízení.

# Obsah

| Provozní materiál a příslušenství Xerox 1                                         |
|-----------------------------------------------------------------------------------|
| Použití čelního panelu 9                                                          |
| Navigace základní nabídkou 10                                                     |
| Režimy tisku                                                                      |
| Barevné režimy 14                                                                 |
| Doporučení k papíru 16                                                            |
| Univerzální zásuvka 20                                                            |
| Vícelistový přímý podavač (MBF) 26                                                |
| Doplňování speciálního tiskového média do vícelistového přímého podavače (MBF) 30 |
| Automatický oboustranný tisk ze zásuvky                                           |
| Ruční oboustranný tisk 38                                                         |
| Odstraňování problémů s kvalitou tisku                                            |
| Odstranění uvíznutého papíru / tiskového média 47                                 |
| Nápověda                                                                          |
| Specifikace                                                                       |
| Rejetřík 65                                                                       |

Barevná tiskárna Phaser 1235

# Spotřební materiál

# Provozní materiál a příslušenství Xerox

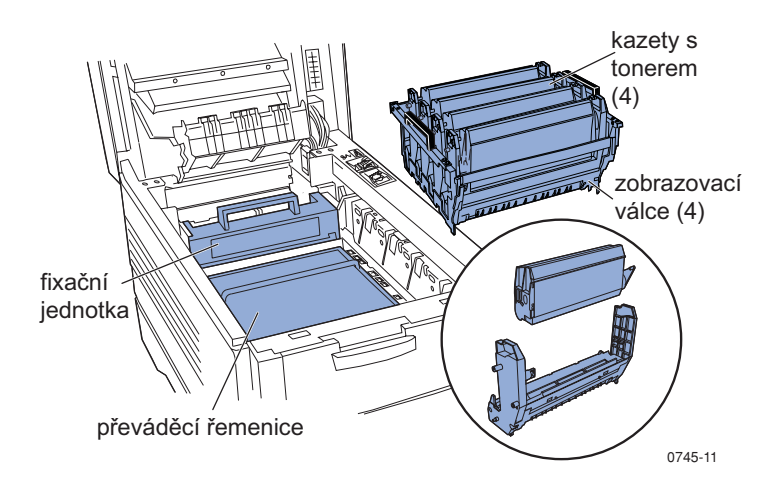

### Poznámka

Uvnitř tiskárny jsou všechny prvky potřebné k manipulaci a k interakci uživatele při výměně spotřebního materiálu označeny **světle oranžově.** 

Pokud ovládací panel signalizuje, že dochází spotřební materiál, nebo je třeba ho vyměnit, přesvědčete se, že máte náhradní materiál po ruce. Provozní materiál a příslušenství si lze objednat u místního prodejce, nebo na internetové stránce společnosti Xerox:

#### www.xerox.com/officeprinting/supplies/

## Spotřební materiál nahraditelný zákazníkem

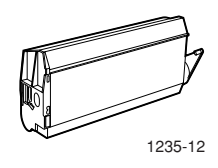

#### Velkokapacitní tonerové kazety\*

| Položka | Objednací číslo |
|---------|-----------------|
| Modrá   | 006R90304       |
| Červená | 006R90305       |
| Žlutá   | 006R90306       |
| Černá   | 006R90303       |

\* Předpokládaná životnost kazety činí až 10.000 stran při pětiprocentním pokrytí strany každou barvou. Následující manipulace může značně snížit životnost tonerové kazety: větší než pětiprocentní pokrytí, menší než pětistránkové tiskové úlohy, otevírání a zavírání vrchního krytu a zapínání a vypínání počítače.

#### Standardní tonerové kazety\*\*

| Položka | Objednací číslo |
|---------|-----------------|
| Modrá   | 006R90294       |
| Červená | 006R90295       |
| Žlutá   | 006R90296       |
| Černá   | 006R90293       |

\*\* Předpokládaná životnost kazety činí až 5.000 stran při pětiprocentním pokrytí strany každou barvou. Následující manipulace může značně snížit životnost tonerové kazety: větší než pětiprocentní pokrytí, menší než pětistránkové tiskové úlohy, otevírání a zavírání vrchního krytu a zapínání a vypínání počítače.

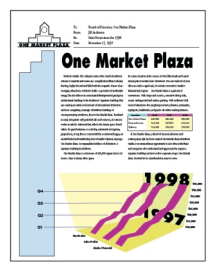

0730-13

Toto je příklad pětiprocentního pokrytí každou barvou (dvacetiprocentní pokrytí stránky).

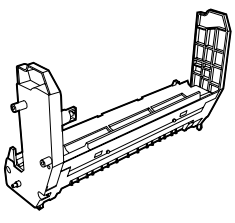

0730-14

#### Zobrazovací válce\*

| Položka                           | Objednací číslo |
|-----------------------------------|-----------------|
| Zobrazovací válec – modrá barva   | 013R90133       |
| Zobrazovací válec – červená barva | 013R90134       |
| Zobrazovací válec – žlutá barva   | 013R90135       |
| Zobrazovací válec – černá barva   | 013R90132       |

\* Životnost zobrazovacího válce činí až 22.000 stran při soustavném tisku. Následující manipulace může značně snížit životnost zobrazovacího válce: menší než pětistránkové tiskové úlohy, otevírání a zavírání vrchního krytu, zapínání a vypínání počítače, tisk na transparentní fólie nebo na speciální tisková média a automatický oboustranný tisk.

### Poznámka

Zobrazovací válce pro modrou, červenou a žlutou barvu je zpravidla třeba vyměnit současně bez ohledu na využití barev.

#### Sada zobrazovacích válců Rainbow

| Položka                                                                                                    | Objednací číslo |
|----------------------------------------------------------------------------------------------------|-----------------|
| Sada zobrazovacích válců<br>(každá sada obsahuje jeden zobrazovací válec<br>v barvě modré, červené a žluté) | 016-1934-00     |

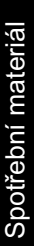

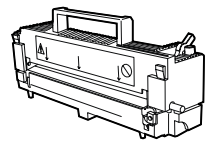

0730-15

#### Fixační jednotka\*

| Položka | Objednací číslo |
|---------|-----------------|
| 110 V   | 008R12685       |
| 220 V   | 008R12686       |

\* Životnost fixační jednotky činí až 60.000 stran.

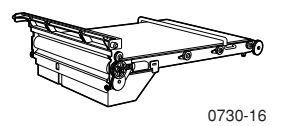

### Převáděcí řemenice\*\*

| Položka            | Objednací číslo |
|--------------------|-----------------|
| Převáděcí řemenice | 001R00559       |

\*\* Životnost převáděcí řemenice činí až 66.000 stran při soustavném tisku. Následující manipulace může značně snížit životnost převáděcí řemenice: menší než pětistránkové tiskové úlohy, otevírání a zavírání vrchního krytu, zapínání a vypínání počítače, tisk na transparentní fólie nebo na speciální tisková média a automatický oboustranný tisk.

## Položky nahraditelné zákazníkem

## Jednotka válečků na posun papíru

| Položka                          | Objednací číslo |
|----------------------------------|-----------------|
| Jednotka válečků na posun papíru | 600K89320       |

## Provozní a spotřební materiál

## Papír pro tisk Xerox Phaser Professional

| Položka                                             | Velikost                               | Popis     | Objednací číslo |
|-----------------------------------------------------|----------------------------------------|-----------|-----------------|
| Barevný papír Phaser Premium<br>(24 lb. bankovní)   | A/letter (U. S.)<br>8,5 x 11 palců     | 500 listů | 016-1368-00     |
| Barevný papír Phaser Premium (90 g/m <sup>2</sup> ) | A4 (metrický základní)<br>210 x 297 mm | 500 listů | 016-1369-00     |
| Lesklý papír Phaser<br>(100 lb. textový)            | A/letter (U. S.)<br>8,5 x 11 palců     | 100 listů | 016-1704-00     |
| Lesklý papír Phaser (148 g/m <sup>2</sup> )         | A4 (metrický základní)<br>210 x 297 mm | 100 listů | 016-1705-00     |
| Krycí papír Phaser Premium<br>(60 lb.)              | A/letter (U. S.)<br>8,5 x 11 palců     | 100 listů | 016-1823-00     |
| Krycí papír Phaser Premium (160 g/m <sup>2</sup> )  | A4 (metrický základní)<br>210 x 297 mm | 100 listů | 016-1824-00     |

### Fólie Xerox Phaser řady 35

| Položka    | Velikost                               | Popis    | Objednací číslo |
|------------|----------------------------------------|----------|-----------------|
| Premium    | A/letter (U. S.)<br>8,5 x 11 palců     | 50 listů | 016-1896-00     |
| Premium    | A4 (metrický základní)<br>210 x 297 mm | 50 listů | 016-1897-00     |
| Standardní | A/letter (U. S.)<br>8,5 x 11 palců     | 50 listů | 016-1894-00     |
| Standardní | A4 (metrický základní)<br>210 x 297 mm | 50 listů | 016-1895-00     |

## Průhledná pouzdra a desky

| Položka                                    | Objednací číslo               |  |
|--------------------------------------------|-------------------------------|--|
| Průhledná pouzdra                          |                               |  |
| ■ A/letter (U. S.)                         | <b>016-1130-00</b>            |  |
| <ul> <li>A4 (metrický základní)</li> </ul> | <ul><li>016-1131-00</li></ul> |  |
| Průhledné desky                            | 016-1194-00                   |  |
| A/letter (U. S.)                           |                               |  |

## Barevné laserové štítky Xerox Phaser

| Velikost                                                       | Popis                                                       | Objednací číslo |
|----------------------------------------------------------------|-------------------------------------------------------------|-----------------|
| A/letter (U. S.)<br>8,5 x 11 palců (štítek 108 lb)             | 100 listů / 30 štítků na list – štítky<br>1,1 x 2,625 palců | 016-1695-00     |
| A/letter (U. S.)<br>8,5 x 11 palců (štítek 108 lb)             | 100 listů / 6 štítků na list – štítky<br>3,33 x 4,0 palce   | 016-1696-00     |
| A4 (metrický základní)<br>210 x 297 mm (176 g/m <sup>2</sup> ) | 100 listů / 14 štítků na list – štítky<br>38,1 x 99,1 mm    | 016-1688-00     |
| A4 (metrický základní)<br>210 x 297 mm (176 g/m <sup>2</sup> ) | 100 listů / 8 štítků na list – štítky<br>67,7 x 99,1 mm     | 016-1689-00     |

#### Navštívenky Xerox Phaser Premium

| Položka                                                        | Popis                                                                 | Objednací číslo |
|----------------------------------------------------------------|-----------------------------------------------------------------------|-----------------|
| A/letter (U. S.)<br>8,5 x 11 palců (50 lb.)                    | 25 listů / 10 navštívenek na list –<br>navštívenky<br>2,2 x 3,5 palce | 016-1898-00     |
| A4 (metrický základní)<br>210 x 297 mm (190 g/m <sup>2</sup> ) | 25 listů / 10 navštívenek na list –<br>navštívenky<br>55 x 86 mm      | 016-1899-00     |

## Čistící souprava

| P | oložka                                               | Objednací číslo |
|---|------------------------------------------------------|-----------------|
|   | Obsahuje návod a pět utěrek<br>napuštěných alkoholem | 016-1845-00     |

# Příslušenství

## Univerzální zásuvka

| Zásobník papíru                                                      | Objednací číslo |
|----------------------------------------------------------------------|-----------------|
| 530 listů bankovního papíru o hmotnosti 75 g/m <sup>2</sup> (20 lb.) | 050K50630       |

530 listů bankovního papíru o hmotnosti 75 g/m<sup>2</sup> (20 lb.)

175 listů transparentní fólie Standard

• 175 listů transparentní fólie Premium

## Vnitřní pevný disk

| Vlastnosti                                                                                                   | Objednací číslo |
|----------------------------------------------------------------------------------------------------|-----------------|
| <ul> <li>Kapacita 5 GB</li> </ul>                                                                            | 1235HD          |
| <ul> <li>Poskytuje další paměť pro řazení, načtené typy písma,<br/>formuláře a překrývání</li> </ul>         |                 |
| <ul> <li>Poskytuje podporu pro úlohy bezpečného tisku (Secure Print)<br/>a korektur (Proof Print)</li> </ul> |                 |
| <ul> <li>Umožňuje tisk souborů TIFF a PDF</li> </ul>                                                         |                 |

## Automatická duplexní jednotka

| Vlastnosti                                                            | Objednací číslo |
|-----------------------------------------------------------------------|-----------------|
| <ul> <li>Automatický oboustranný tisk s duplexní jednotkou</li> </ul> | 1235DP          |
| <ul> <li>Dokonalá všestrannost a pohodlí tisku</li> </ul>             |                 |
| <ul> <li>Umožňuje tisk brožur</li> </ul>                              |                 |

## Síťová karta Token Ring řady Phaser 35

| Vlastnosti                                              | Objednací číslo |
|---------------------------------------------------------|-----------------|
| Snadná instalace                                        | Z35TR           |
| <ul> <li>Možnost připojení k síti Token Ring</li> </ul> |                 |

### Doplňková paměť

| Vlastnosti    | Objednací číslo |
|---------------|-----------------|
| ■ 64 MB       | ZMB64           |
| ■ 128 MB      | ZMB128          |
| ■ 256 MB      | ZMB256          |
| <b>512 MB</b> | ZMB512          |

#### Poznámka

256- MB moduly pamětí DIMM se musí používat samostatně, nebo v párech. Nelze je používat v kombinaci se žádnou jinou velikostí paměti.

#### Stanice tiskárny

| Vlastnosti                                                             | Objednací číslo |
|------------------------------------------------------------------------|-----------------|
| <ul> <li>Ergonomická výška povrchu</li> </ul>                          | ZCARTD          |
| <ul> <li>Poskytuje prostor pro umístění pomocného materiálu</li> </ul> |                 |

#### Sestava spodní zásuvky

| Vlastnosti |                                                                                       | Objednací číslo |
|------------|---------------------------------------------------------------------------------------|-----------------|
|            | Kapacita činí 530 listů bankovního papíru o hmotnosti<br>75 g/m <sup>2</sup> (20 lb.) | 1235LTA         |
|            | Instalovat lze až dvě sestavy spodní zásuvky                                          |                 |

# Použití čelního panelu

# Vzhled čelního panelu

Čelní panel tiskárny slouží několika účelům.

- Zobrazuje stav tiskárny a zpracovávanou úlohu.
- Dovoluje změnit nastavení tiskárny.
- Dovoluje tisknout zprávy a stránky chráněné heslem, uložené na volitelně dodávaném disku.

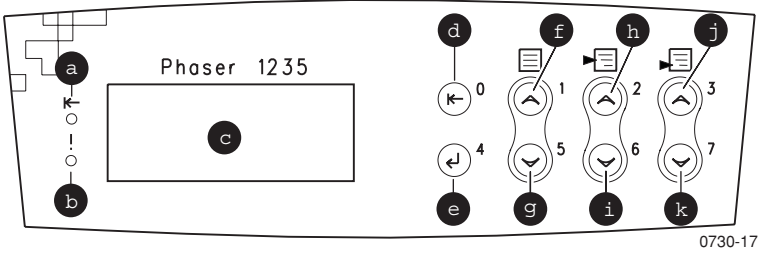

#### Tlačítka čelního panelu

| a | Kontrolka stavu online | g | Nabídkou dolů  |
|---|------------------------|---|----------------|
| b | Kontrolka chyby        | h | O položku výše |
| c | Dvouřádkový displej    | i | O položku níže |
| d | Tlačítko Online        | j | O hodnotu výše |
| e | Zadávací tlačítko      | k | O hodnotu níže |
| f | Nabídkou nahoru        |   |                |

# Navigace základní nabídkou

Popis systému nabídek, položek a hodnot viz *Systém nabídek* v příručce Advanced Features and Troubleshooting Manual (Příručka pro pokročilé funkce a odstraňování problémů) na disku CD-ROM.

1. Stiskněte tlačítko **Nabídkou nahoru** nebo **Nabídkou dolů** a procházejte tak dostupnými příkazy nabídek, dokud se jako aktuální nabídka nezobrazí *Název nabídky*.

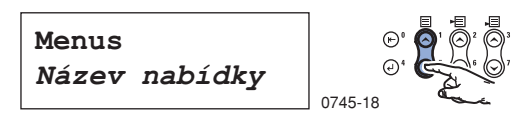

 Stiskněte tlačítko O položku výše nebo O položku níže a procházejte tak podnabídkou (všechny nabídky s výjimkou nabídky Password (Heslo)).

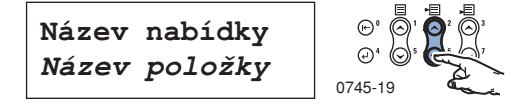

*Název položky* je aktuální položka. Pro nabídky Job (Úloha), Print (Tisk) a Reset (Resetování) zobrazuje dolní řádek displeje akci, kterou je třeba provést.

3. Stiskněte tlačítko **O hodnotu výše** nebo **O hodnotu níže** a vyberte požadovanou hodnotu.

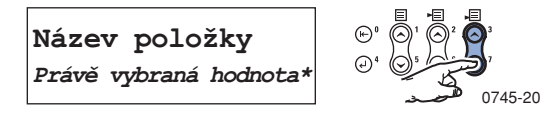

Pro rychlé procházení přidržte tlačítko **O hodnotu výše** nebo **O hodnotu níže.** 

#### Poznámka

Hvězdička (\*) indikuje právě vybranou hodnotu.

4. Pokud vidíte požadovanou hodnotu, potvrďte ji stisknutím Zadávacího tlačítka.

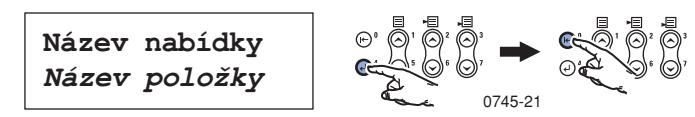

V práci s nabídkou pokračujte, opakujte body 1-4. Nebo stiskněte tlačítko **Online**, opusťte nabídku a vraťte se do stavu **Připravena**.

#### Poznámka

Stisknete-li tlačítko **Online** před stiskem **Zadávacího tlačítka**, uloží se nová hodnota a systém opustí nabídku.

Tiskárna automaticky opustí nabídku po 60 vteřinách nečinnosti (nebylo stisknuto žádné tlačítko).

Některé operace běžně prováděné pomocí čelního panelu jsou popsány v příručce Advanced Features and Troubleshooting Manual (Příručka pro pokročilé funkce a odstraňování problémů) na disku CD-ROM:

- Printing Printer Reports (Tisk přehledů tiskárny)
- Printing Secure Print and Proof Print Jobs (Tisk úloh bezpečného tisku a korektur)
- Deleting Secure Print and Proof Print Jobs (Vymazání úloh bezpečného tisku a korektur)
- Setting Network Addressing (Nastavení síťových adres)
- Canceling Print Jobs (Zrušení tiskových úloh)

### Poznámka

Změny provedené v ovladači tiskárny potlačují nastavení čelního panelu.

## Tisk mapy nabídek

Pro lepší navigaci nabídkami čelního panelu si lze vytisknout mapu nabídek.

1. Na čelním panelu stiskněte tlačítko **Nabídkou nahoru** nebo **Nabídkou dolů**, dokud neuvidíte:

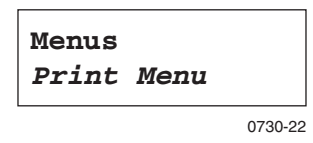

- 2. Tiskněte tlačítko **O položku výše** nebo **O položku níže**, dokud neuvidíte možnost **Menu Map (Mapa nabídek).**
- 3. Stiskněte Zadávací tlačítko a stránku vytiskněte.

Vytiskne se stránka Mapa nabídek a tiskárna je automaticky připravena pro další tiskovou úlohu.

# Režimy tisku

#### Režimy tisku

| Draft (Koncept)                  | Režim úspory toneru; světlejší než normální kvalita; 600 x 600 dpi.            |
|----------------------------------|--------------------------------------------------------------------------------|
| Normal<br>(Normální)             | Doporučeno pro základní kancelářský tisk, 600 x 600 dpi                        |
| High Quality<br>(Vysoká kvalita) | Vytváří velmi jemné čáry, ostré hrany a zaostřuje drobný text; 600 x 1200 dpi. |

Z čelního panelu tiskárny:

- 1. Použijte tlačítka **Nabídka** pro vyhledání **Postscript Menu** nabídky (**PostScript**).
- 2. Použijte tlačítka Položka pro vyhledání Print Mode (Režim tisku).
- 3. Použijte tlačítka Hodnota pro volbu požadovaného režimu kvality tisku.
- 4. Stiskněte Zadávací tlačítko a uložte změny.
- 5. Stiskněte tlačítko **Online** a opusťte systém nabídek.

#### Poznámka

Režim kvality tisku lze volit na čelním panelu nebo softwarovým ovladačem. Informace k ovladači viz příručka Advanced Features and Troubleshooting Manual (Příručka pro pokročilé funkce a odstraňování problémů), nebo online nápověda ovladače.

Softwarový ovladač vždy potlačí nastavení čelního panelu.

# Barevné režimy

#### Barevný režim

| SnapColor                        | Nejvhodnější pro tisk dokumentů s různorodým obsahem (například text a grafika). Tento režim je výchozí. |
|----------------------------------|----------------------------------------------------------------------------------------------------|
| Grayscale<br>(Odstíny šedé)      | Vhodný pro vytváření nejvhodnějších černobílých verzí dokumentů.                                         |
| Fax friendly<br>(Vhodný pro fax) | Černobílá verze, jež převádí barvy na vzorky. Doporučuje se pro kopírování nebo faxování dokumentů.      |
| Unadjusted<br>(Nenastaveno)      | Pro tisk z aplikací, které provádějí vlastní správu barev.                                               |

#### Pokročilé barevné režimy

Podrobnější informace viz příručka Advanced Features and Troubleshooting Manual (Příručka pro pokročilé funkce a odstraňování problémů). Pokročilé barevné režimy zahrnují následující funkce:

ICC Saturation\* (Saturaci ICC\*)

ICC Perceptual\* (Citlivost ICC\*)

ICC Colorimetric\* (Kolorimetrii ICC\*)

#### CMYK Simulation\* (Simulaci CMYK\*)

\*Tyto funkce lze volit možností Advanced Color Mode (Pokročilé funkce barev) v softwarovém ovladači.

#### Z čelního panelu tiskárny:

- 1. Použijte tlačítka Nabídka pro vyhledání Postscript Menu nabídky (PostScript).
- Použijte tlačítka Položka pro vyhledání možnosti Color Mode (Barevný režim).
- 3. Použijte tlačítka Hodnota pro volbu požadovaného barevného režimu.
- 4. Stiskněte Zadávací tlačítko a uložte změny.
- 5. Stiskněte tlačítko **Online** a opusťte nabídku.

#### Poznámka

Barevný režim lze volit na čelním panelu nebo softwarovým ovladačem. Podrobnější informace k *barevným režimům* viz příručka *Advanced Features and Troubleshooting Manual (Příručka pro pokročilé funkce a odstraňování problémů)* na disku CD-ROM, nebo online nápověda ovladače.

Softwarový ovladač potlačí nastavení čelního panelu.

#### Pokročilé funkce

| Black Overprint<br>(Černý přesah)                                                                                                    | Snižuje výskyt bílých obrysů, které se mohou objevit kolem okrajů černého textu na barevném pozadí.                                                                                                    |  |  |  |
|----------------------------------------------------------------------------------------------------|----------------------------------------------------------------------------------------------------|--|--|--|
| Process Grayscale<br>(Zpracování<br>odstínů šedé)                                                                                    | Potiskne černé oblasti obrazu modrým, červeným a žlutým tonerem a prohloubí tak černou barvu.                                                                                                    |  |  |  |
| Unspecified RGB<br>Interpretation<br>(Nespecifikovaná<br>interpretace RGB)<br>(dostupné jen<br>prostřednictvím<br>ovladače)          | <ul> <li>Xerox RGB: Výsledkem je světlejší barevný risk než u sRGB.</li> <li>sRGB: Nastavení definovaná standardem sRGB.</li> <li>Custom RGB (Vlastní RGB): Dovoluje vybrat vlastní nastavení Gamma (Gama) a Phosphor (Luminiscence).</li> </ul>                                                                                                    |  |  |  |
| Unspecifited<br>CMYK<br>Interpretation<br>(Nespecifikovaná<br>interpretace<br>CMYK)<br>(dostupné jen<br>prostřednictvím<br>ovladače) | <ul> <li>Vivid: Způsobí, že modré barvy vypadají méně červené.<br/>Používá se při tisku průhledných fólií.</li> <li>SWOP: Specifikace pro internetové ofsetové publikace.<br/>Používá se pro tiskové standardy USA.</li> <li>EuroScale: Evropský barevný standard pro tisk.</li> <li>Japan Color: Japonský barevný standard pro tisk.</li> <li>Printer Device (Tiskárna): Používá interní tabulky CMYK.</li> </ul> |  |  |  |

#### Rozšíření obrazu

| ImageFix 2<br>(dostupné jen<br>prostřednictvím<br>ovladače) | Nejlepší nastavení pro tisk fotografií, internetových stránek,<br>nebo bitově mapovaných obrázků. Automaticky nastaví obrazy<br>RGB v případech, kdy nebyla v původním obraze<br>optimalizována úroveň expozice, vyvážení barev, ostrost, jas<br>nebo kontrast. Optimalizované obrazy se tímto nastavením |
|-------------------------------------------------------------|----------------------------------------------------------------------------------------------------|
|                                                             | nezmění. Výchozí režim je Vypnuto.                                                                                                    |

# Doporučení k papíru

#### Pozor

**Nepoužívejte média určená pro inkoustové tiskárny,** zvláště pak potahovaný papír a průhledné fólie určené pro inkoustové tiskárny. Média určená pro inkoustové tiskárny jsou potažena látkou, jež by mohla zničit součástky tiskárny. Škody vzniklé následkem používání nevhodných médií nejsou zahrnuty v záruce tiskárny. Vždy používejte média Xerox Phaser, která byla vyvinuta speciálně k použití s Vaší tiskárnou.

Používejte výhradně průhledné fólie Xerox Phaser řady 35. Ostatní průhledné fólie by mohly způsobit poškození fixační jednotky. Jakékoliv škody vzniklé následkem používání nevhodných médií nejsou zahrnuty v záruce tiskárny.

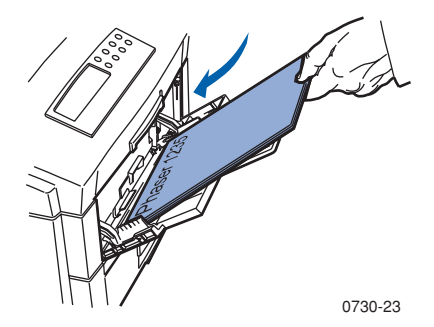

- Pro zvláštní média používejte vícelistový přímý podavač (MBF Multi-sheet Bypass Feeder) s otevřenou přihrádkou na zadní straně tiskárny pro výstup potisknutou stranou nahoru, viz také *strana 26*.
- Nejlepších výsledků docílíte s papírem Xerox Phaser; který je zárukou výborných výsledků tisku tiskárny Phaser 1235.
- Pokud v zásuvce zůstává jen přibližně 30 až 40 listů papíru, zobrazí se zpráva o nedostatku papíru.
- K dispozici je automatické přepínání zásuvek. Pokud v jedné zásuvce dojde médium, tiskárna automaticky přepne na zásuvku, jež obsahuje stejnou velikost média. Pokud nemáte druhou zásuvku, na čelním panelu se zobrazí se zpráva Load Tray 1 (Naplňte zásuvku 1).
- V době, kdy se tiskne ze zásuvky 1, lze zásuvky 2 a 3 naplnit papírem.

- Média vždy skladujte v uzavřeném balení, předejdete tak účinkům působení vlhkosti, jež by mohly nepříznivě ovlivnit kvalitu tisku.
- Používáte-li papír jiné značky než Xerox, přesvědčete se, že splňuje následující kritéria:
  - Rozsah hmotnosti bankovního papíru: 60 203 g/m<sup>2</sup> (16 54 lb.)
  - Hladký povrch
  - Papír je určen pro laserové tiskárny
- Nepoužívejte zmuchlaný ani poškozený papír.

## Podporované velikosti stránky a oblast tisku

Tiskárna podporuje tyto velikosti tiskových médií, které se volí v dialogovém okně **Tisk** příslušného ovladače tiskárny .

#### Podporované velikosti stránky a oblast tisku

|                    |                                       |                    | Okraje                |                       |
|--------------------|---------------------------------------|--------------------|-----------------------|-----------------------|
| Tisková<br>média   | Velikost stránky                      | Oblast obrazu      | Nahoře /<br>dole      | Po stranách           |
| Letter             | 8,5 x 11 palců<br>215,9 x 279,4 mm    | 8,17 x 10,67 palce | 0,167 palce           | 0,167 palce           |
| Legal              | 8,5 x 14 palců<br>215,9 x 355,6 mm    | 8,17 x 13,67 palce | 0,167 palce           | 0,167 palce           |
| 8,5 x<br>13 palců* | 8,5 x 13,0 palců<br>215,9 x 330 mm    | 8,17 x 12,67 palce | 0,167 palce           | 0,167 palce           |
| 8,5 x<br>13 palců* | 8,0 x 13,0 palců<br>203 x 330,2 mm    | 7,67 x 12,67 palce | 0,167 palce           | 0,167 palce           |
| 215 x<br>315 mm*   | 215 x 315 mm<br>8,47 x 12,41 palce    | 8,13 x 12,67 palce | 4,2 mm<br>0,167 palce | 4,2 mm<br>0,167 palce |
| A4                 | 210 x 297 mm<br>8,27 x 11,69 palce    | 201 x 288 mm       | 4,2 mm<br>0,167 palce | 4,2 mm<br>0,167 palce |
| JIS B5             | 182 x 257 mm<br>7,16 x 10,12 palce    | 173 x 248 mm       | 4,2 mm<br>0,167 palce | 4,2 mm<br>0,167 palce |
| A5                 | 148 x 210 mm<br>5,83 x 8,27 palce     | 139 x 201 mm       | 4,2 mm<br>0,167 palce | 4,2 mm<br>0,167 palce |
| Executive          | 7,25 x 10,5 palce<br>184,2 x 266,7 mm | 6,92 x 10,17 palce | 0,167 palce           | 0,167 palce           |
| Statement*         | 5,5 x 8,5 palce<br>139,7 x 215,9 mm   | 5,17 x 8,17 palce  | 0,167 palce           | 0,167 palce           |
| 8,5 x<br>13 palců* | 8,0 x 10,0 palců<br>203,2 x 254 mm    | 7,67 x 9,67 palce  | 0,167 palce           | 0,167 palce           |
| A6*                | 105,0 x 148,0 mm<br>4,13 x 5,83 palce | 96,5 x 139,5 mm    | 4,2 mm<br>0,167 palce | 4,2 mm<br>0,167 palce |

\* Toto tiskové médium používejte výhradně ve vícelistovém přímém podavači (MBF). Otevřete přihrádku pro výstup potištěnou stranou nahoru na zadní straně tiskárny. Viz *strana 27*.

|                    |                                      |                                       | Okraje                |                       |  |
|--------------------|--------------------------------------|---------------------------------------|-----------------------|-----------------------|--|
| Tisková média      | Velikost stránky                     | Oblast obrazu                         | Nahoře/<br>dole       | Po stranách           |  |
| Obálka<br>Monarch* | 3,88 x 7,5 palce<br>98,4 x 190,5 mm  | 90,1 x 182 mm                         | 4,2 mm<br>0,167 palce | 4,2 mm<br>0,167 palce |  |
| Obálka #10*        | 4,13 x 9,5 palce<br>104,8 x 241,3 mm | 3,8 x 9,17 palce<br>(96,4 x 232,8 mm) | 0,167 palce           | 0,167 palce           |  |
| Obálka C5*         | 162 x 229 mm<br>6,38 x 9,02 palce    | 153,8 x 220,6 mm                      | 4,2 mm<br>0,167 palce | 4,2 mm<br>0,167 palce |  |
| Obálka DL*         | 110 x 220 mm<br>4,33 x 8,66 palce    | 101,5 x 211,5 mm                      | 4,2 mm<br>0,167 palce | 4,2 mm<br>0,167 palce |  |
| Obálka JIS B5*     | 176 x 250 mm<br>6,93 x 9,85 palce    | 167,5 x 241,5 mm                      | 0,167 palce           | 0,167 palce           |  |

### Podporované velikosti stránky a oblast tisku (pokračování)

\* Toto tiskové médium používejte výhradně ve vícelistovém přímém podavači (MBF). Otevřete přihrádku pro výstup potištěnou stranou nahoru na zadní straně tiskárny. Viz *strana 27*.

# Univerzální zásuvka

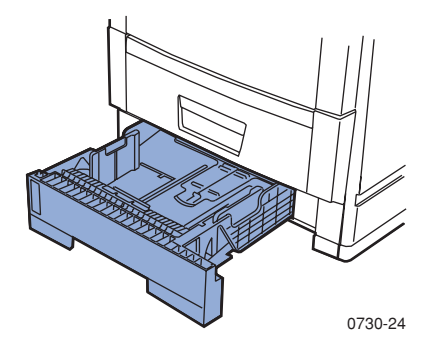

Zásuvku 1 lze používat pro papír nebo průhledné fólie. Zásuvky 2 a 3 (jsou-li instalovány) se používají jen na papír.

## Vlastnosti papíru

- Kapacita 530 listů bankovního papíru (75 g/m<sup>2</sup>/20 lb.)
- 60 176 g/m<sup>2</sup> (16 47 lb. bankovní papír)
- Používejte papír pro barevný tisk Xerox Phaser Premium. Objednávky viz strana 5.
- Použitelné velikosti papíru viz *strana 18*.

#### Poznámka

Speciální druhy papíru (například lesklý potahovaný papír Xerox Phaser Glossy Coated Paper), obálky, štítky pro barevné tiskárny Xerox a papíry pro tisk navštívenek Xerox Phaser se musejí podávat výhradně pomocí vícelistového přímého podavače (MBF).

## Vlastnosti průhledných fólií

- Kapacita 175 listů standardních průhledných fólií
- Kapacita 175 listů standardních průhledných fólií
- Informace k doplňování průhledných fólií, viz návod dodávaný s krabicí průhledných fólií Xerox Phaser 35 Series.
- Průhledné fólie lze používat pouze v zásuvce 1 (zásuvky 2 a 3 neumožňují používat průhledné fólie).
- Používejte výhradně průhledné fólie Xerox Phaser 35 Series typu Premium nebo Standard. Informace k objednávkám viz *strana 1*. Informace k průhledným fóliím Xerox viz internetová stránka společnosti Xerox:

#### www.xerox.com/officeprinting/trans/

#### Pozor

Používejte výhradně průhledné fólie Xerox Phaser 35 Series; ostatní průhledné fólie by mohly způsobit poškození fixační jednotky. Jakékoliv škody vzniklé následkem používání nevhodných médií nejsou zahrnuty v záruce tiskárny.
# Doplňování univerzální zásuvky (zásuvka 1, 2 nebo 3)

Každá zásuvka tiskárny je schopna pojmout až 530 listů bankovního papíru o hmotnosti 75 g/m<sup>2</sup> 20 lb.). V případě těžších nebo silnějších papírů je kapacita zásuvek nižší. Přihrádka pro výstup potisknutou stranou dolů na horní straně tiskárny je schopna pojmout až 500 listů a přihrádka pro výstup potisknutou stranou nahoru na zadní straně tiskárny je schopna pojmout až 100 listů bankovního papíru o hmotnosti 75 g/m<sup>2</sup> (20 lb.).

#### Poznámka

Použitelné velikosti papíru viz strana 18.

Při plnění univerzální zásuvky postupujte následovně:

1. Vytáhněte univerzální zásuvku.

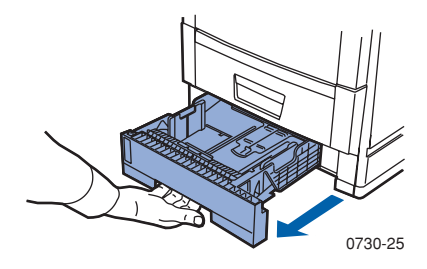

2. Tiskové médium rozevřete do vějíře, abyste uvolnili slepené listy.

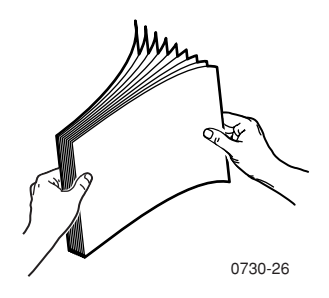

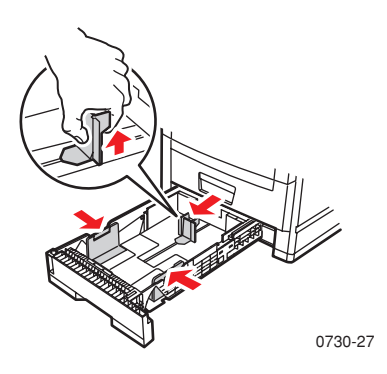

- 4. Povšimněte si značky na levé straně univerzální zásuvky. Doplňte jen tolik papíru nebo průhledných fólií, aby nepřesahoval tuto značku. Přeplnění zásuvky by mohlo tiskárnu poškodit.
  - a. Papír: 530 listů bankovního papíru (75 g/m<sup>2</sup> / 20 lb.)
  - b. Průhledná fólie: 175 listů typu Standard; 175 listů typu Premium

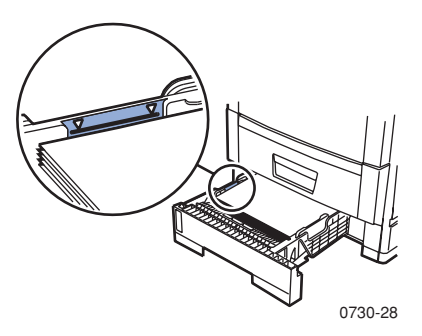

#### Poznámka

**Doplňování průhledných fólií:** Z nabídky **Tray Type 1 (Typ zásuvky 1)** vyberte možnost **Transparency (Průhledné fólie)**. V ovladači tiskárny vyberte nastavení Průhledné fólie a zásuvku.

- 5. Vložte balík papíru do univerzální zásuvky. Správná orientace pro tisk:
  - Strana pro tisk musí být uložena **směrem dolů**.
  - Stojíte-li čelem k tiskárně, musí být děrované okraje nalevo.
  - Záhlaví dopisního papíru musí být v zásuvce vpředu.

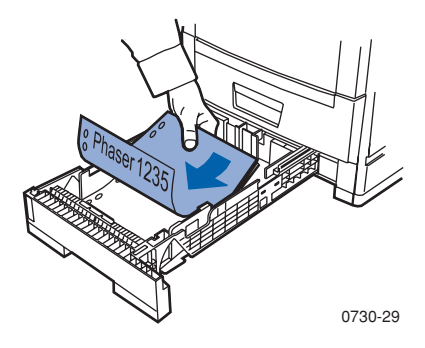

- Informace k doplňování průhledných fólií viz návod dodávaný s krabicí průhledných fólií Xerox Phaser 35 Series.
- 6. Univerzální zásuvku znovu zasuňte.
- 7. Nastavte čelní panel tak, aby odpovídal doplněnému typu tiskového média. Viz *strana 24*:
  - a. Na čelním panelu stiskněte Menu (Nabídka) pro vyhledání nabídky Tray Menu (Nabídka Zásuvka).
  - b. Stisknutím tlačítek Item (Položka) přejděte k volbě Tray 1 Type (Typ zásuvky 1) (pokud jste doplnili zásuvku 1).
  - c. Použijte tlačítka **Value (Hodnota)** pro výběr jedné z uvedených možností:

#### Volby tiskového média z čelního panelu

| Typ tiskového média         | Hmotnost                                          |
|-----------------------------|---------------------------------------------------|
| Plain (Obyčejný)            | bankovní papír 60-90 g/m <sup>2</sup> (16-24 lb.) |
| Preprinted (Předtisk)       | bankovní papír 60-90 g/m <sup>2</sup> (16-24 lb.) |
| Letterhead (Záhlaví dopisu) | bankovní papír 60-90 g/m <sup>2</sup> (16-24 lb.) |

Volby tiskového média z čelního panelu (pokračování)

| Typ tiskového média             | Hmotnost                                                  |
|---------------------------------|-----------------------------------------------------------|
| Transparency (Průhledná fólie)  |                                                           |
| Prepunched (Naděrovaný papír)   | bankovní papír 60-90 g/m <sup>2</sup> (16-24 lb.)         |
| Bond (Bankovní papír)           | bankovní papír 60-90 g/m <sup>2</sup> (16-24 lb.)         |
| Recycled (Recyklovaný papír)    | bankovní papír 60-90 g/m <sup>2</sup> (16-24 lb.)         |
| Color (Barva)                   | bankovní papír 60-90 g/m <sup>2</sup> (16-24 lb.)         |
| Card Stock (Lístky)             | krycí bankovní papír 121-203 g/m <sup>2</sup> (32-54 lb.) |
| Light Card Stock (Lehké lístky) | bankovní papír 90-120 g/m <sup>2</sup> (45-75 lb.)        |

- d. Stiskněte tlačítko Enter a uložte změny.
- e. Stiskněte tlačítko **On-line** a opusťte nabídku.

#### Poznámka

Abyste předešli možným problémům s kvalitou tisku a podáváním tiskového média, zajistěte, aby použité tiskové médium odpovídalo nastavení typu zásuvky.

# Vícelistový přímý podavač (MBF)

Pro speciální tisková média používejte výhradně vícelistový přímý podavač (MBF).

## Vlastnosti tiskového média

- 60 203 g/m<sup>2</sup> (16 47 lb. bankovní papír)
- Podavač MBF umožňuje používat následující druhy papíru a speciální tisková média:

| Použitelná tisková média                                                                            | Kapacita                                                   |
|----------------------------------------------------------------------------------------------------|------------------------------------------------------------|
| Bankovní papír<br>$60 - 90 \text{ g/m}^2 (16 - 24 \text{ lb.})$                                     | 100 listů bankovního papíru (75 g/m <sup>2</sup> / 20 lb.) |
| Průhledné fólie Xerox Phaser řady 35                                                                | 80 listů typu Standard<br>70 listů typu Premium            |
| Lesklý bankovní papír Xerox Phaser<br>150 g/m <sup>2</sup> (100 lb.)                                | 80 listů                                                   |
| Bankovní papír pro navštívenky Xerox Phaser<br>190 g/m <sup>2</sup> (70 lb.)                        | 30 listů                                                   |
| Těžký papír:                                                                                        | 30 listů                                                   |
| <ul> <li>Krycí bankovní papír 121 - 203 g/m<sup>2</sup> (45-75 lb.)</li> </ul>                      |                                                            |
| <ul> <li>Kartotéční lístky 121 - 203 g/m<sup>2</sup> (67-112 lb.)</li> </ul>                        |                                                            |
| Lehké lístky 90 - 120 g/m <sup>2</sup> (24-32 lb. bankovní papír)                                   |                                                            |
| <ul> <li>Lístky 121 - 203 g/m<sup>2</sup> (45-75 lb. krycí bankovní papír)</li> </ul>               |                                                            |
| <ul> <li>Potahovaný lesklý papír<br/>121 - 160 g/m<sup>2</sup> (82-108 lb. knižní papír)</li> </ul> |                                                            |
| Štítky do barevné laserové tiskárny Xerox Phaser<br>121 - 203 g/m <sup>2</sup> (74-125 lb.)         | 50 listů                                                   |
| Obálky (Monarch, #10, C5, DL, JIS B5)                                                               | 10 obálek                                                  |

- Informace k doplňování průhledných fólií viz návod dodávaný s krabicí průhledných fólií Xerox Phaser 35 Series. Používejte výhradně průhledné fólie Xerox Phaser řady 35.
- Při odesílání úlohy Manual Feed (Ručního zakládání) podavači MBF se musí všechna média odstranit a znovu doplnit tak, aby podavač MBF zaregistroval papír pro aktuální tiskovou úlohu.

- Při odesílání úlohy pro Multi-Sheet Bypass Feeder (MBF) (Vícelistový přímý podavač papíru (MBF)) z ovladače vyzve tiskárna k doplnění správného tiskového média, jestliže dříve založené médium neodpovídá požadavkům úlohy.
- Je-li v podavači MBF založena jiná velikost tiskového média, než jaká byla zvolena pomocí ovladače, tiskárna se zastaví a čelní panel tiskárny vyzve k doplnění správné velikosti tiskového média do podavače MBF.

# Doplňování tiskového média do vícelistového přímého podavače (MBF)

- 1. Otevřete přihrádku vícelistového přímého podavače a rozevřete její prodloužení (a).
- Otevřete přihrádku pro výstup potištěnou stranou nahoru na zadní straně tiskárny a vyklopte obě prodloužení, na která bude vycházet tiskové médium (b).

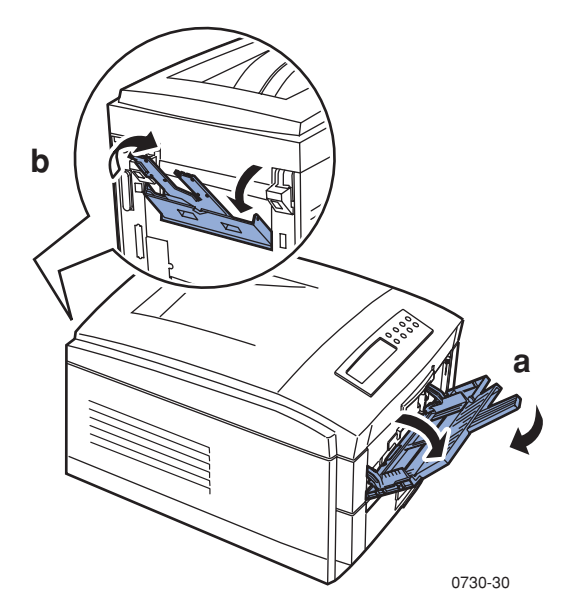

- Vícelistový přímý podavač (MBF) nedetekuje velikost papíru automaticky.
- S vícelistovým přímým podavačem papíru není k dispozici možnost automatického oboustranného tisku.
- 3. Doplňte tiskové médium a nastavte vedení podavače na šířku média.
  - V případě použití průhledných fólií Xerox Phaser řady 35 viz strana 30.

- V případě použití štítků pro barevnou laserovou tiskárnu Xerox Phaser Color Laser Labels viz *strana 34*.
- V případě použití obálek viz *strana 34*.

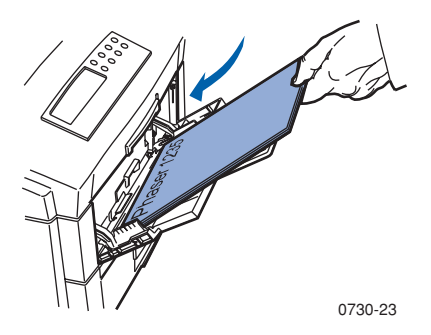

- 4. Nastavte čelní panel tak, aby odpovídal doplněnému typu tiskového média v podavači MBF.
  - a. Na čelním panelu pomocí tlačítka **Nabídka** vyhledejte nabídku **Tray Menu (Zásuvka)**.
  - Použijte tlačítka Položka pro vyhledání možnosti MBF Type (Typ MBF). Pomocí tlačítek Hodnota lze volit z následujících možností:

#### Typy tiskového média

| Typy tiskového média            | Hmotnost                                                         |
|---------------------------------|------------------------------------------------------------------|
| Plain (Obyčejný)                | bankovní papír 60-90 g/m <sup>2</sup> (16-24 lb.)                |
| Preprinted (Předtisk)           | bankovní papír 60-90 g/m <sup>2</sup> (16-24 lb.)                |
| Lettterhead (Záhlaví dopisu)    | bankovní papír 60-90 g/m <sup>2</sup> (16-24 lb.)                |
| Transparency (Průhledná fólie)  |                                                                  |
| Prepunched (Naděrovaný papír)   | bankovní papír 60-90 g/m <sup>2</sup> (16-24 lb.)                |
| Labels (Štítky)                 | 121 - 203 g/m <sup>2</sup> (74-125 lb. – bankovní papír)         |
| Bond (Bankovní papír)           | bankovní papír 60-90 g/m <sup>2</sup> (16-24 lb.)                |
| Recycled (Recyklovaný papír)    | bankovní papír 60-90 g/m <sup>2</sup> (16-24 lb.)                |
| Color (Barva)                   | bankovní papír 60-90 g/m <sup>2</sup> (16-24 lb.)                |
| Card Stock (Lístky)             | 121 - 203 g/m <sup>2</sup><br>(45-75 lb. – krycí bankovní papír) |
| Light Card Stock (Lehké lístky) | bankovní papír 90-120 g/m <sup>2</sup> (24-32 lb.)               |
| Envelope (Obálka)               | 121 - 203 g/m <sup>2</sup>                                       |

Typy tiskového média (pokračování)

| Typy tiskového média             | Hmotnost                                                         |
|----------------------------------|------------------------------------------------------------------|
| Glossy (Lesklý)                  | 121 - 160 g/m <sup>2</sup><br>(182-108 lb. – bankovní papír)     |
| Postcard (Korespondenční lístek) | 121 - 203 g/m <sup>2</sup><br>(45-75 lb. – krycí bankovní papír) |

- c. Vyberte příslušný typ média, stiskněte Zadávací tlačítko a uložte svoji volbu. Viz Podporované velikosti stránky a oblast tisku na straně 18:
- Použijte tlačítka Položka pro vyhledání možnosti MBF Size (Velikost MBF).
  - a. Použijte tlačítka Hodnota pro výběr příslušné velikosti.
  - b. Stiskněte Zadávací tlačítko a uložte svoji volbu.
  - c. Stiskněte tlačítko **Online** a opusťte systém nabídek.
- 6. Z ovladače:
  - a. Jako Paper Source (Zdroj papíru) vyberte Multi-Sheet Bypass Feeder (MBF) (Vícelistový přímý podavač).
  - b. Vyberte příslušnou velikost a druh tiskového média.

#### Poznámka

Abyste předešli možným problémům s kvalitou tisku a podáváním tiskového média, zajistěte, aby použité tiskové médium odpovídalo nastavení typu zásuvky.

7. Odešlete tiskovou úlohu tiskárně. Viz Printing (informace k tisku) v příručce Advanced Features and Troubleshooting Manual (Příručka pro pokročilé funkce a odstraňování problémů).

# Doplňování speciálního tiskového média do vícelistového přímého podavače (MBF)

# Průhledné fólie Xerox Phaser řady 35

Informace k doplňování průhledných fólií viz návod dodávaný s krabicí průhledných fólií Xerox Phaser 35 Series.

# Obálky

1. Obálku připravte ohnutím její chlopně.

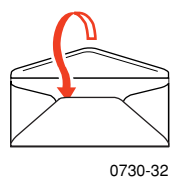

- 2. Vložte obálky (maximální počet je 10):
  - a. Kratší strana obálky se zasouvá jako první.
  - b. Strana pro tisk směřuje *nahoru*.
  - c. Ze své aplikace proveďte zkušební tisk, abyste si ověřili správnost orientace obálky.

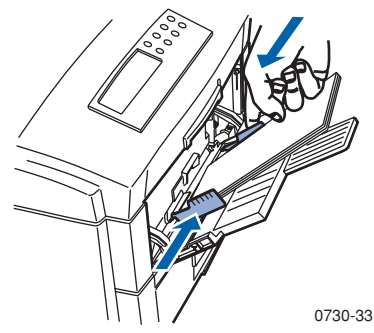

- 3. Vedení vícelistového přímého podavače (MBF) nastavte na šířku použitých obálek.
- 4. Otevřete přihrádku pro výstup potištěnou stranou nahoru na zadní straně tiskárny.
- 5. Nastavte čelní panel tak, aby odpovídal doplněnému typu tiskového média v podavači MBF.
  - a. Na čelním panelu pomocí tlačítka Nabídka vyhledejte nabídku Tray Menu (Zásuvka).
  - Použijte tlačítka Položka pro vyhledání možnosti MBF Type (Typ MBF).
  - c. Stiskněte tlačítka Hodnota pro vyhledání možnosti Envelope (Obálka), stiskněte Zadávací tlačítko a uložte změny.

- 6. Použijte tlačítka **Položka** pro vyhledání možnosti **MBF Size (Velikost MBF)**.
  - a. Použijte tlačítka Hodnota pro výběr příslušné velikosti.
  - b. Stiskněte tlačítko **Zadávací tlačítko** a uložte svoji volbu. Viz *Podporované velikosti stránky a oblast tisku na straně 18*:
  - c. Stiskněte tlačítko **Online** a opusťte nabídku.
- 7. Z ovladače:
  - a. Jako Paper Source (Zdroj papíru) vyberte volbu Multi-Sheet Bypass Feeder (MBF) (Vícelistový přímý podavač).
  - b. Vyberte příslušnou velikost.
  - c. Jako typ média vyberte možnost Envelope (Obálka).
- 8. Odešlete tiskovou úlohu tiskárně. Viz Printing (informace k tisku) v příručce *Advanced Features and Troubleshooting Manual (Příručka pro pokročilé funkce a odstraňování problémů)*.

#### Návod pro tisk obálek:

#### Pozor

Nikdy nepoužívejte obálek s okénkem nebo kovovými svorkami; takové obálky by tiskárnu poškodily.

- Chlopeň obálky ohněte dovnitř, abyste předešli jejímu zmuchlání.
- Netiskněte na zadní stranu obálky.
- Nepoužité obálky skladujte v uzavřeném balení, předejdete tak účinkům působení vlhkosti a sucha, jež by mohly nepříznivě ovlivnit kvalitu tisku a způsobit muchlání.
- Řada aplikací obsahuje nástroje pro vytváření obálek. Například program Microsoft Word obsahuje v nabídce Nástroje funkci Obálky a štítky. Vyberte možnost Face Up (Potisknutou stranou nahoru); vyberte metodu podávání s vystředěným obrazem a zrušte výběr položky Clockwise Rotation (Pootočení doprava).
- Do tiskárny vložte nejvýše 10 obálek najednou.
- Lepicí povrchy nesmějí být odkryté.
- Tisk je možný jen jednostranně.

#### Poznámka

- Tato tiskárna není určena pro hromadný potisk obálek.
- Obálky se mohou muchlat v závislosti na hmotnosti a tuhosti.

# Barevné Laserové štítky Xerox Phaser a navštívenky Xerox Phaser

 Vložte listy se štítky (maximální kapacita činí 50 listů) nebo listy s navštívenkami (maximální kapacita je 30 listů). Strana pro tisk směřuje *nahoru*.

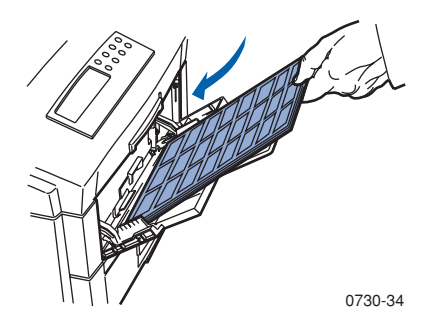

- Vedení vícelistového přímého podavače (MBF) nastavte na šířku listů s barevnými laserovými štítky Xerox Phaser nebo navštívenkami Xerox Phaser.
- 3. Otevřete přihrádku pro výstup potištěnou stranou nahoru na zadní straně tiskárny.
- 4. Nastavte čelní panel tak, aby odpovídal doplněnému typu tiskového média v podavači MBF.
  - a. Na čelním panelu pomocí tlačítka **Nabídka** vyhledejte nabídku **Tray Menu (Zásuvka).**
  - Použijte tlačítka Položka pro vyhledání možnosti MBF Type (Typ MBF).
  - Stiskněte tlačítko Hodnota pro vyhledání možnosti Labels
     (Nálepky) nebo Card Stock (Listky) stiskněte Zadávací tlačítko a uložte změny. Stiskněte Zadávací tlačítko a uložte svoji volbu.
- 5. Použijte Položka pro vyhledání možnosti MBF Size (Velikost MBF).
  - a. Použijte tlačítka Hodnota pro výběr příslušné velikosti.
  - b. Stiskněte **Zadávací tlačítko** a uložte svoji volbu. Viz *Podporované velikosti stránky a oblast tisku* na straně *18*.
  - c. Stiskněte tlačítko **Online** a opusťte nabídku.

- 6. Z ovladače:
  - a. Jako Paper Source (Zdroj papíru) vyberte Multi-Sheet Bypass Feeder (MBF) (Vícelistový přímý podavač).
  - b. Vyberte příslušnou velikost Labels (Štítků).
  - Pro navštívenky vyberte typ média Labels (Štítky) nebo Card Stock (Lístky).
- 7. Odešlete tiskovou úlohu tiskárně. Viz Printing (informace k tisku) v příručce Advanced Features and Troubleshooting Manual (Příručka pro pokročilé funkce a odstraňování problémů).

# Automatický oboustranný tisk ze zásuvky

Nejlepších výsledků při automatickém oboustranném tisku lze dosáhnout, pokud se na lichých stránkách tiskové úlohy nepoužije silné pokrytí tonerem.

Automatický oboustranný tisk je možný ze všech zásuvek; avšak není možný s vícelistovým přímým podavačem papíru. Aby bylo možné automaticky oboustranně potisknout papír, musí být na tiskárně instalována duplexová jednotka. Nejlepších výsledků se při oboustranném tisku dosahuje s papírem určeným pro laserové tiskárny o hmotnosti 90  $g/m^2$  (24 lb. bankovního papíru).

Automatický oboustranný tisk je možný jen pro velikosti papíru Legal, Letter, A4, A5, Folio, Executive a JIS B5 při hmotnosti papíru 75 - 105  $g/m^2$  (20 - 28 lb.).

#### Pozor

Záruka se nevztahuje na jakékoli poškození způsobené použitím nedoporučeného tiskového média. Používejte pouze laserový kancelářský papír pro oboustranný tisk v univerzální zásuvce.

 Do univerzální zásuvky vložte bankovní papír o hmotnosti 75 - 105 g/m<sup>2</sup> (20 - 28 lb.).

Pro tisk na hlavičkový papír:

vložte papír stranou, která se má **potisknout jako první**, *směrem nahoru* tak, aby vrchol stránky směřoval k zadní straně tiskárny.

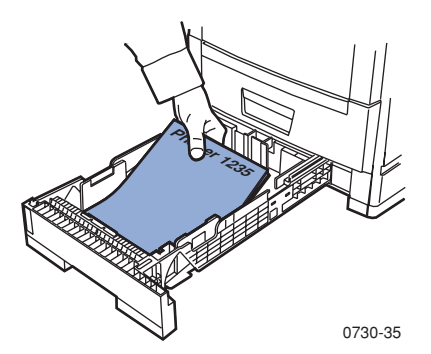

2. Univerzální zásuvku znovu zasuňte.

3. Z ovladače:

Na kartě **2-Sided Printing (Oboustranný tisk)** vyberte způsob, *jak se bude stránka obracet*.

Long-Edge binding (Vazba podél dlouhé strany) neboli Flip on long edge (Otočení kolem dlouhé strany), kde orientace na šířku je na obrázku (a) a orientace na výšku je na obrázku (b).

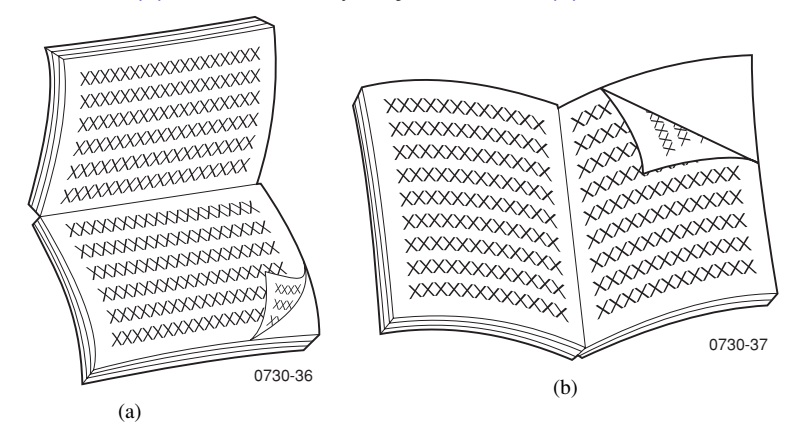

b. Short-Edge binding (Vazba podél krátké strany) neboli Flip on short edge (Otočení kolem krátké strany), kde orientace na šířku je na obrázku (a) a orientace na výšku je na obrázku (b).

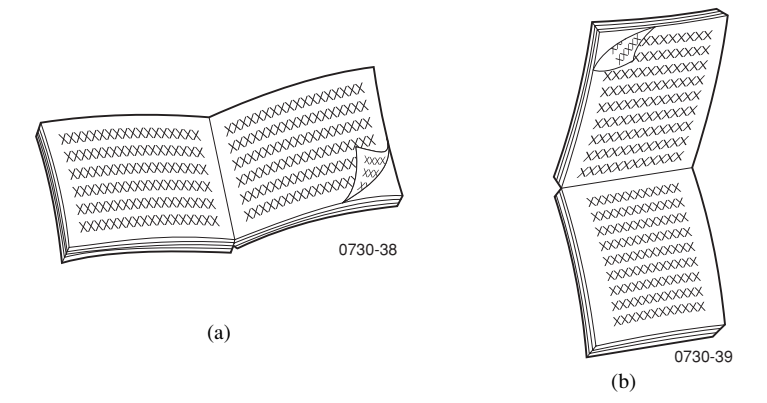

4. Odešlete tiskovou úlohu tiskárně. Viz Printing (informace k tisku) v příručce Advanced Features and Troubleshooting Manual (Příručka pro pokročilé funkce a odstraňování problémů).

# Ruční oboustranný tisk

Ruční oboustranný tisk je možný ze všech zásuvek, nebo s vícelistovým přímým podavačem papíru (MBF).

### Vlastnosti tiskového média

- Používejte pouze bankovní papír o hmotnosti 75 105  $g/m^2$  (20 28 lb.).
- Při tisku ze zásuvky používejte pouze bankovní papír pro laserové tiskárny určený pro oboustranný tisk.
- Pro dobrou neprůhlednost a spolehlivost při podávání papíru používejte bankovní papír určený pro laserové tiskárny o hmotnosti 90 g/m<sup>2</sup> (24 lb.)
- Pro ruční oboustranný tisk na speciální tisková média jako například lehké lístky o hmotnosti 105 g/m<sup>2</sup> používejte vícelistový přímý podavač (MBF).
- Oboustranný tisk na speciální tisková média může zkrátit životnost komponentů tiskárny.
- Nejlepších výsledků při ručním oboustranném tisku dosáhnete, pokud na lichých stránkách tiskové úlohy nepoužijete silné pokrytí tonerem. Šířku horního okraje lichých stran zvyšte nejméně na 12 mm (nebo 0,5 palce).

## První strana tisku

#### Poznámka

U vícestránkových dokumentů vytiskněte **liché stránky na první tiskovou stranu**. (U některých aplikací není tato možnost k dispozici.)

- 1. Ze zásuvky:
  - a. Do zásuvky vložte papír stranou, která se má **potisknout jako první**, *směrem dolů*.
  - b. Nastavte podélné a příčné vedení zásuvky tak, aby odpovídala velikosti použitého papíru.

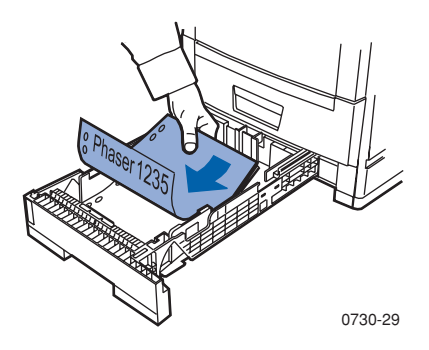

#### Z přímého podavače MBF:

- a. Do zásuvky vložte papír stranou, která se má **potisknout jako první**, *směrem nahoru*.
- b. Vedení vícelistového přímého podavače (MBF) nastavte na šířku použitého papíru.

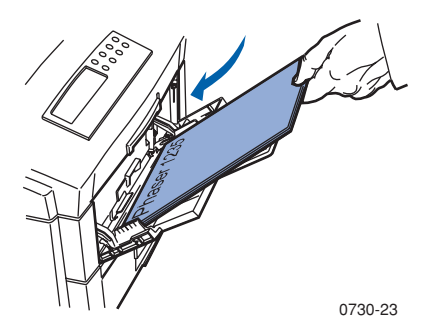

- 2. Nastavte čelní panel tak, aby odpovídal použitému typu tiskového média.
  - a. Použijte tlačítka Nabídky pro vyhledání nabídky Tray (Zásuvka).
  - Pomocí tlačítek Položka vyhledejte možnost Tray 1 Type (Typ zásuvky 1), pokud používáte zásuvku 1, nebo Type MBF (Typ MBF), pokud používáte podavač MBF.
  - C. Pomocí tlačítek Hodnota vyberte možnosti uvedené na straně 24 pro Tray 1 Type (Typ zásuvky 1). MBF Types (Typy MBF) viz strana 28.
  - d. Stiskněte Zadávací tlačítko a uložte svoji volbu.
- Při tisku z podavače MBF použijte tlačítka Položka k vyhledání možnosti MBF Size (Velikost MBF).
  - a. Použijte tlačítka **Hodnota** pro výběr příslušné velikosti.
  - b. Stiskněte Zadávací tlačítko a uložte svoji volbu. Viz Podporované velikosti stránky a oblast tisku na straně 18: (Při tisku z univerzální zásuvky se velikost papíru detekuje automaticky podle nastavení zásuvky).
- 4. Stiskněte tlačítko **Online** a opusťte systém nabídek.
- 5. V programovém ovladači vyberte příslušnou velikost, typ a zdroj.
- 6. Vyjměte svůj tištěný dokument z přihrádky pro výstup potisknutou stranou nahoru.

## Druhá strana tisku

#### Poznámka

U vícestránkových dokumentů vytiskněte **sudé stránky na druhou tiskovou stranu**. (U některých aplikacích není tato možnost k dispozici.)

 Ze zásuvky: Do zásuvky vložte papír stranou, která se má potisknout jako druhá, směrem dolů. Nastavte podélné a příčné vedení zásuvky tak, aby odpovídala velikosti použitého papíru. Na tomto obrázku je pro příklad uveden tisk na hlavičkový papír.

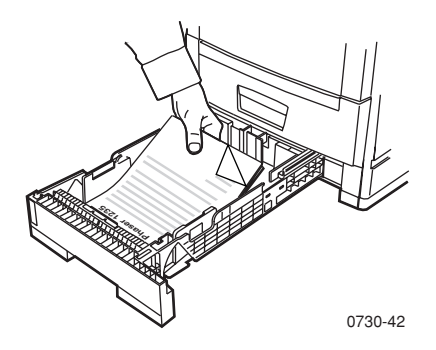

**Z přímého podavače MBF**: Do zásuvky vložte papír stranou, která se má **potisknout jako druhá**, *směrem nahoru*. Nastavte podélné a příčné vedení zásuvky tak, aby odpovídala velikosti použitého papíru. Na tomto obrázku je pro příklad uveden tisk na hlavičkový papír.

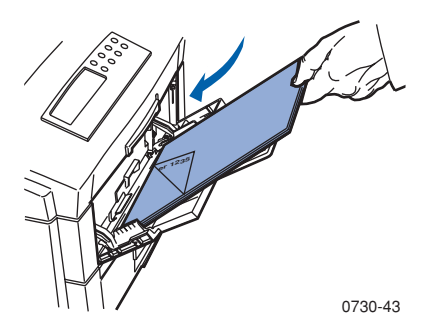

- 2. Nastavte čelní panel tak, aby odpovídal použitému typu tiskového média.
  - a. Použijte tlačítka Nabídky pro vyhledání nabídky Tray (Zásuvka).
  - Pomocí tlačítek Položka vyhledejte možnost Tray 1 Type (Typ zásuvky 1), pokud používáte zásuvku 1, nebo Type MBF (Typ MBF), pokud používáte podavač MBF.

- Pomocí tlačítek Hodnota vyberte možnosti uvedené na *strana 24* pro Tray 1 Type (Typ zásuvky 1). Typy MBF viz *strana 28*.
- d. Stiskněte Zadávací tlačítko a uložte svoji volbu.
- 3. Při tisku z podavače MBF použijte tlačítka **Položka** k vyhledání možnosti **MBF Size (Velikost MBF)**.
  - a. Použijte tlačítka Hodnota pro výběr příslušné velikosti.
  - b. Stiskněte Zadávací tlačítko a uložte svoji volbu. Viz Podporované velikosti stránky a oblast tisku na straně 18: (Při tisku z univerzální zásuvky se velikost papíru detekuje automaticky podle nastavení zásuvky).
- 4. Stiskněte tlačítko **Online** a opusťte systém nabídek.
- 5. V programovém ovladači vyberte příslušnou velikost, typ a zdroj.
- 6. Vyjměte svůj tištěný dokument z přihrádky pro výstup potisknutou stranou nahoru.

# Odstraňování problémů s kvalitou tisku

Pro omezení možných problémů s tiskem:

- Pro tiskárnu zajistěte stálou teplotu a relativní vlhkost vzduchu.
- Používejte pouze média doporučená pro tuto tiskárnu, viz *strana 5*.
- Nastavte vedení listů papíru v zásuvce tak, aby odpovídala velikosti tiskového média.
- Zobrazovací válec nevystavujte delšímu působení přímého světla.

#### Poznámka

Dodržujte také postupy pro čištění tiskárny a nastavení rovnováhy barev popsané v kapitole *Cleaning the Printer (Čištění tiskárny)* v příručce Advanced *Features and Troubleshooting Manual (Příručka pro pokročilé funkce a odstraňování problémů)*, jež je k dispozici na disku CD-ROM.

Pokud informace uvedené v této kapitole nepomohou vyřešit váš problém s tiskem, vyhledejte kapitolu *Nápověda na straně 55*.

#### Vady tisku a možnosti nápravy

| Problém s kvalitou tisku                                                                   | Běžné příčiny                                                                                                    | Možnosti nápravy                                                                                                    |
|--------------------------------------------------------------------------------------------|----------------------------------------------------------------------------------------------------|----------------------------------------------------------------------------------------------------|
| Šmouhy na pozadí<br>Na stránce se objevují<br>nežádoucí černé nebo<br>barevné či stínované | <ul> <li>Tiskárna není nastavena<br/>správně a nastavení<br/>neodpovídá použitému<br/>typu tiskového média.</li> </ul>   | <ul> <li>Nastavte ovladač a čelní<br/>panel tiskárny tak, aby<br/>odpovídal použitému<br/>typu tiskového média.</li> </ul>                                   |
|                                                                                            | <ul> <li>Tiskárna je vystavena<br/>přímému slunečnímu<br/>záření</li> </ul>                                              | <ul> <li>Umístěte tiskárnu na<br/>místo, kam nedopadá<br/>přímé sluneční záření.<br/>Může být nutné vyměnit<br/>zobrazovací válec dané<br/>barvy.</li> </ul> |
|                                                                                            | <ul> <li>Na válci fixační<br/>jednotky je toner</li> </ul>                                                               | <ul> <li>Tiskněte prázdné stránky,<br/>dokud šmouhy nezmizí.</li> </ul>                                                                                      |
| 0730-44                                                                                    | <ul> <li>Pokud se tento problém<br/>projevuje jen v jedné<br/>barvě, může být poškozen<br/>zobrazovací válec.</li> </ul> | <ul> <li>Vyměňte zobrazovací<br/>válec dané barvy.</li> </ul>                                                                                                |

#### Vady tisku a možnosti nápravy

| Problém s kvalitou tisku                                                                                     | Běžné příčiny                                                                                                    | Možnosti nápravy                                                                                                    |
|----------------------------------------------------------------------------------------------------|----------------------------------------------------------------------------------------------------|----------------------------------------------------------------------------------------------------|
| Tmavé svislé čáry<br>Černé nebo barevné svislé<br>čáry, jež tvoří na stránce<br>pruhy.                       | <ul> <li>Světelná dioda (LED) je<br/>znečištěná.</li> </ul>                                                                          | <ul> <li>Vyčistěte jednotlivé<br/>řady světelných diod<br/>(a)pomocí čistící utěrky<br/>dodávané s kazetou<br/>toneru, nebo pomocí<br/>alkoholem napuštěné<br/>stěrky z čistící sady.</li> </ul>  |
| 0730-45                                                                                                    |                                                                                                    | a 0730-46                                                                                                    |
|                                                                                                    | Pokud se tento problém<br>projevuje jen v jedné<br>barvě, zobrazovací<br>válec může být<br>poškrábaný, znečištěný<br>nebo poškozený. | <ul> <li>Vyjměte a zkontrolujte<br/>zobrazovací válec<br/>problémové barvy. Jsou-li<br/>na válci patrné škrábance<br/>nebo poškození, je nutné<br/>jej vyměnit.</li> </ul>                        |
|                                                                                                    | <ul> <li>Na válcích fixační<br/>jednotky je suchý toner.</li> </ul>                                                                  | <ul> <li>Tiskněte prázdné stránky,<br/>dokud čáry nezmizí.</li> <li>Pokud čáry nezmizí,<br/>vyměňte fixační jednotku.</li> </ul>                                                                  |
| Světlé svislé čáry<br>Světlé plochy (bez barvy,<br>nebo s nesprávnou barvou),<br>jež tvoří na stránce pruhy. | <ul> <li>Některá řada světelných<br/>diod je znečištěná.</li> </ul>                                                                  | <ul> <li>Vyčistěte jednotlivé řady<br/>světelných diod pomocí<br/>čistící utěrky dodávané s<br/>kazetou toneru, nebo<br/>pomocí alkoholem<br/>napuštěné stěrky z čistící<br/>sady (a).</li> </ul> |
|                                                                                                    |                                                                                                    | a<br>0730-46                                                                                                    |
| 0730-47                                                                                                    | Pokud se tento problém<br>projevuje jen v jedné<br>barvě, zobrazovací<br>válec může být<br>poškrábaný, znečištěný<br>nebo poškozený. | <ul> <li>Vyměňte příslušný<br/>zobrazovací válec.</li> </ul>                                                                                                    |

Kvalita tisku

#### Vady tisku a možnosti nápravy

| Problém s kvalitou tisku                                                                                                    | Běžné příčiny                                                                                       | Možnosti nápravy                                                                                                  |
|----------------------------------------------------------------------------------------------------|----------------------------------------------------------------------------------------------------|----------------------------------------------------------------------------------------------------|
| <b>Opakované vady tisku</b><br>Na stránce se rovnoměrně<br>objevují vady tisku a jsou<br>ve stejnoměrných<br>vzdálenostech:                                                                                                    |                                                                                                    |                                                                                                    |
| <ul> <li>Každé 3,98 palce nebo<br/>každých 115 mm u<br/>libovolné barvy</li> </ul>                                                                                                    | <ul> <li>Může jít o poškození<br/>fixační jednotky.</li> </ul>                                      | <ul> <li>Vyjměte a zkontrolujte<br/>fixační jednotku; v<br/>případě poškození ji<br/>vyměňte za novou.</li> </ul> |
| <ul> <li>Každé 3,68 palce nebo<br/>každých 94 mm u stejné<br/>barvy</li> </ul>                                                                                                    | <ul> <li>Některý z válečků<br/>zobrazovacího válce je<br/>poškrábaný nebo<br/>poškozený.</li> </ul> | <ul> <li>Vyměňte příslušný<br/>zobrazovací válec.</li> </ul>                                                      |
| <ul> <li>Každé 2,00 palce nebo<br/>každých 50 mm u stejné<br/>barvy</li> </ul>                                                                                                    | <ul> <li>Některý z válečků<br/>zobrazovacího válce je<br/>poškrábaný nebo<br/>poškozený.</li> </ul> | <ul> <li>Vyměňte příslušný<br/>zobrazovací válec.</li> </ul>                                                      |
| <ul> <li>Každé 2,28 palce nebo<br/>každých 58 mm u stejné<br/>barvy</li> </ul>                                                                                                    | <ul> <li>Může jít o poškození<br/>převáděcí řemenice.</li> </ul>                                    | <ul> <li>Vyměňte převáděcí<br/>řemenici.</li> </ul>                                                               |
| <ul> <li>Každý 1,75 palce nebo<br/>každých 44 mm u stejné<br/>barvy</li> </ul>                                                                                                    | Některý z válečků<br>zobrazovacího válce je<br>poškrábaný nebo<br>poškozený.                        | <ul> <li>Vyměňte příslušný<br/>zobrazovací válec.</li> </ul>                                                      |
| ■ 1000 - ← ■ 1000 - ← ■ 1000 - |                                                                                                    |                                                                                                    |

#### Vady tisku a možnosti nápravy

| Problém s kvalitou tisku                                                                                        | Běžné příčiny                                                                 | Možnosti nápravy                                                                                                    |
|----------------------------------------------------------------------------------------------------|-------------------------------------------------------------------------------|----------------------------------------------------------------------------------------------------|
| Zadní strana znečištěná<br>Toner se dostal na<br>nepotištěnou stranu<br>dokumentu.                              | V cestě, kudy prochází<br>papír, je přemíra toneru.                           | Pro vyčištění zbytkového<br>toneru tiskněte prázdné<br>listy papíru.                                                                            |
| **                                                                                                    | <ul> <li>Fixační jednotka je<br/>znečištěná.</li> </ul>                       | <ul> <li>Pokud problém<br/>přetrvává, zkontrolujte,<br/>zda fixační jednotka<br/>není zanesena přemírou<br/>toneru a vyměňte ji.</li> </ul>     |
| 0730-50                                                                                                    |                                                                               |                                                                                                    |
| Chybná registrace barev<br>Barva se přesunula mimo<br>určenou oblast, nebo<br>překrývá jinou barevnou<br>oblast | Některá řada světelných<br>diod je nesprávně<br>nastavená.                    | Otevřete horní kryt tiskárny<br>a pomalu ho zavřete;<br>tiskárna provede<br>automatickou registraci.                                            |
|                                                                                                    | <ul> <li>Některý zobrazovací<br/>válec je nesprávně<br/>nastavený.</li> </ul> | <ul> <li>Upravte usazení<br/>zobrazovacího válce u<br/>barvy, jež je vychýlená.</li> </ul>                                                      |
| W                                                                                                    | <ul> <li>Může jít o vychýlení<br/>převáděcí řemenice.</li> </ul>              | <ul> <li>Jsou-li vychýlené<br/>všechny barvy, upravte<br/>usazení převáděcí<br/>řemenice.</li> <li>V případě potřeby ji<br/>vyměňte.</li> </ul> |
| 0730-51                                                                                                    |                                                                               |                                                                                                    |
|                                                                                                    |                                                                               |                                                                                                    |

# Odstranění uvíznutého papíru / tiskového média

### Prevence uvíznutí tiskového média

- Chcete-li snížit četnost uvíznutí papíru a průhledných fólií, používejte výhradně papíry značky Xerox Phaser, barevné štítky Xerox Phaser a průhledné fólie Xerox Phaser řady 35. Objednávky dodávek viz strana 5.
- Před doplněním tiskového média do univerzální zásuvky nebo vícelistového přímého podavače listy rozevřete do vějíře.
- Použitelné velikosti tiskového média viz *strana 22*.
- Návod pro správné doplňování tiskového média viz strana 30

# Co způsobuje uvíznutí tiskového média?

K uvíznutí papíru dochází nejčastěji za následujících podmínek:

- Nesprávná volba typu média v ovladači tiskárny.
- Použité tiskové médium neodpovídá předepsaným specifikacím.
- Tiskové médium je vlhké, ohnuté, nebo zpřehýbané.
- Tiskové médium není do tiskárny založeno správně.
- Univerzální zásuvka není správně nastavena pro dané tiskové médium (boční a zadní vedení).
- Univerzální zásuvka je přeplněna. Přesvědčete se, že množství tiskového média nepřesahuje kapacitu zásuvky.
- Daná zásuvka neumožňuje používat vloženou velikost tiskového média.
- Hmotnost média neodpovídá použité zásuvce a kapacitě přihrádky na výstup potištěnou stranou nahoru.

# Odstranění uvíznutého tiskového média

Dojde-li k uvíznutí tiskového média, tisk se zastaví a na čelním panelu se zobrazí příslušná zpráva. Tato zpráva oznamuje místo uvíznutí média a správnou nápravu. V cestě, kudy při tisku prochází papír, může být uvíznutých i několik listů média. Při odstraňování uvíznutého tiskového média postupujte podle štítků na tiskárně.

#### Pozor

Nedotýkejte se válců fixační jednotky; mohou být horké.

Po odstranění problému s uvíznutým médiem se tisková úloha dokončí.

#### Poznámka

Všechny ovládací prvky a místa interakce uživatele při odstraňování uvíznutého papíru uvnitř tiskárny jsou **zelené**.

# Uvíznutí papíru v oblasti A:

Při odstraňování papíru uvízlého v oblasti A postupujte následovně:

1. Otevřete vrchní kryt tiskárny. Nedotýkejte se řad světelných diod LED, ani s nimi nemanipulujte.

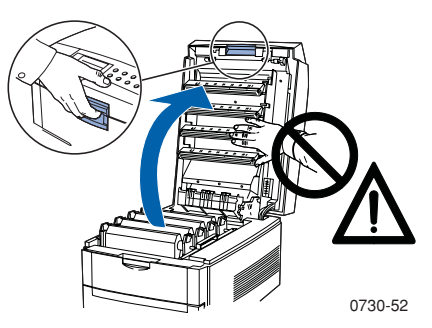

2. Pomocí zelených ovládacích prvků vyjměte modul s tonerovými kazetami / zobrazovacími válci.

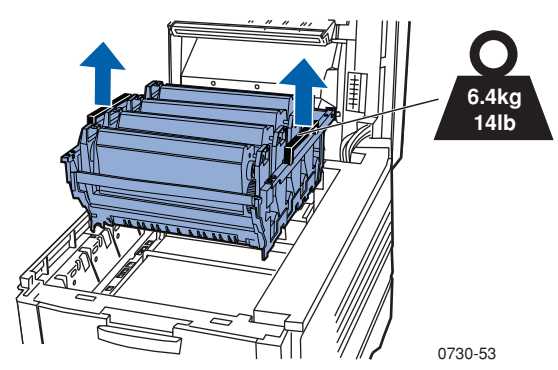

3. Modul s tonerovými kazetami a zobrazovacími válci položte na plochý povrch. Modul nesmí být vystaven světlu déle než 10 minut.

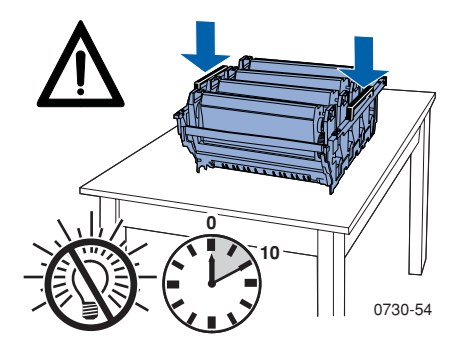

#### Pozor

Věnujte potřebnou pozornost tomu, abyste zobrazovací válce (ve spodní části modulu s tonerovými kazetami / zobrazovacími válci) nepoložili na hranu stolu ani na nerovný či drsný povrch.

Barevná tiskárna Phaser 1235

4. Najděte uvíznuté tiskové médium v oblasti převáděcí řemenice (a) a v oblasti fixační jednotky (b).

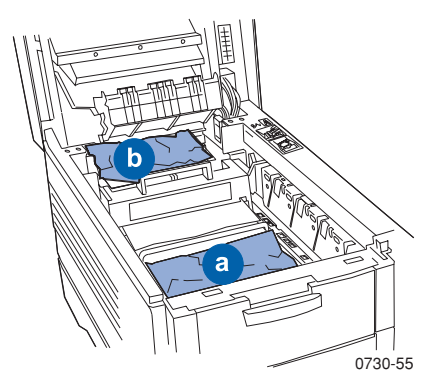

a. Odstraňte uvíznuté tiskové médium z oblasti převáděcí řemenice.

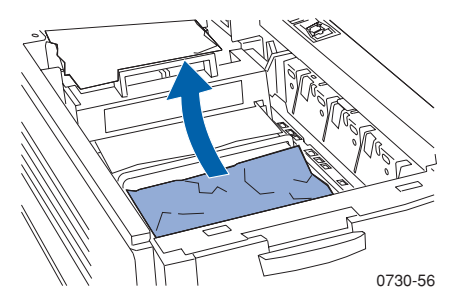

 Ddstraňte uvíznuté tiskové médium v oblasti fixační jednotky(a) následovně: stiskněte uvolňovací páčku a tiskové médium (b) vytáhněte. Je-li to nutné, vyjměte fixační jednotku. Po skončení vraťte uvolňovací páčku do původní polohy.

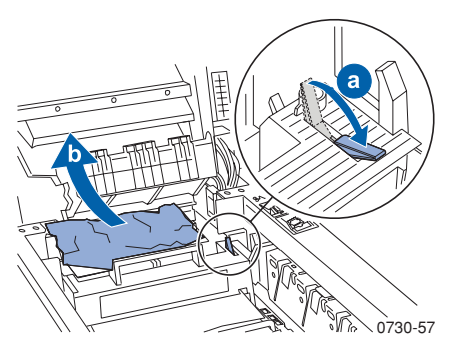

5. Modul s tonerovými kazetami / zobrazovacími válci vraťte zpět.

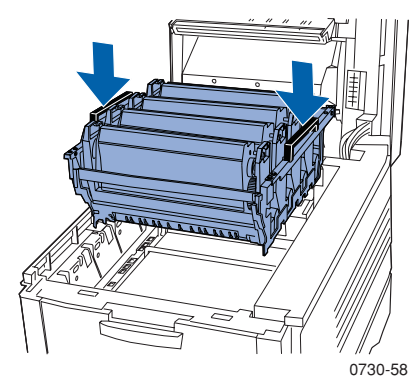

6. Pomalu sklopte horní kryt tiskárny do správné polohy.

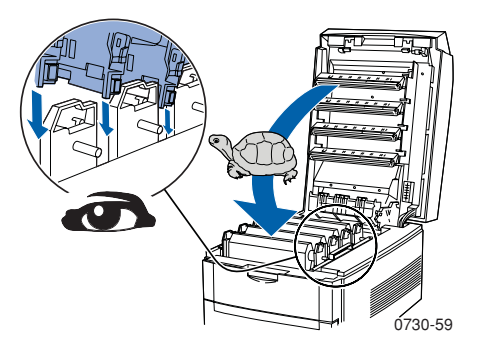

# Uvíznutí papíru v oblasti B:

Při odstraňování papíru uvízlého v oblasti B postupujte následovně:

1. Otevřete čelní kryt (a) a odstraňte uvízlý papír nebo průhlednou fólii (b).

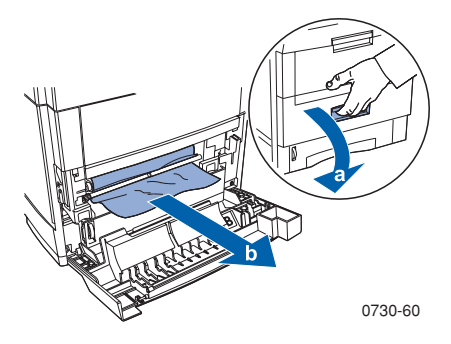

2. Je-li nainstalována volitelně dodávaná duplexní jednotka, vyklopte ji až na doraz. Zvedněte kryt, odstraňte uvízlý papír a duplexní jednotku vraťte do pracovní polohy.

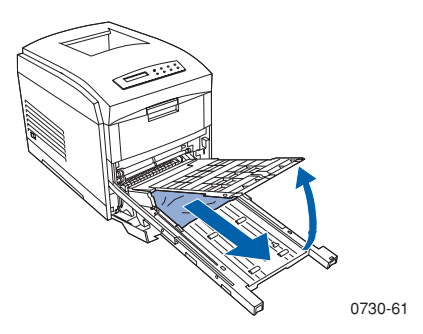

- 3. Uzavřete čelní kryt tiskárny.
- 4. Univerzální zásuvku vysuňte a odstraňte uvízlý papír nebo průhlednou fólii.

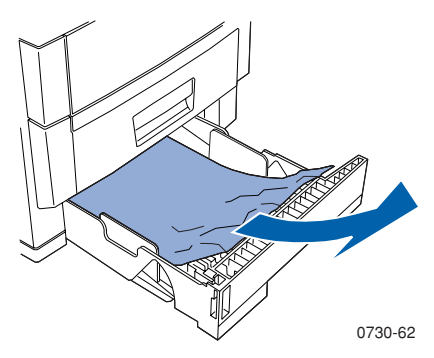

5. Univerzální zásuvku vyjměte z tiskárny.

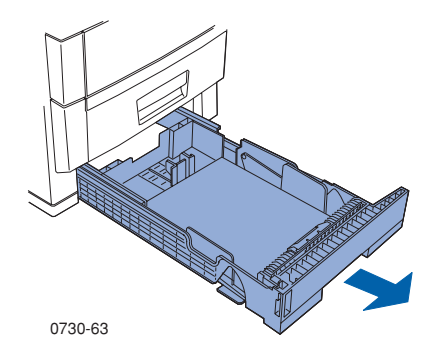

6. Odstraňte uvízlé papíry nebo průhledné fólie.

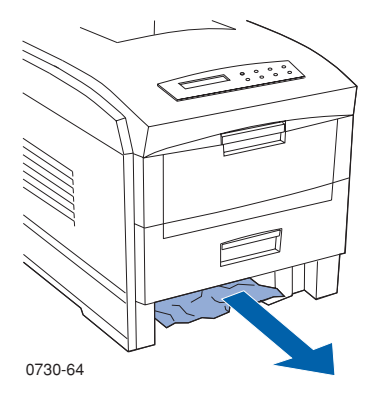

7. Univerzální zásuvku znovu zasuňte.

# Nápověda

Informace o tiskárně lze získat z následujících zdrojů.

# Disk CD-ROM tiskárny

- Uživatelská příručka tiskárny Phaser 1235 Color Printer
- Příručka Advanced Features and Troubleshooting Manual (Příručka pro pokročilé funkce a odstraňování problémů)
- Plakát Návod k nastavení
- Ovladače tiskárny
- Instalátory tiskárny (Mac, Windows, OS/2)
- Poznámky k verzi Read Me
- Internetová nápověda (Dokumentace HTML)
- CentreWare Font Download Utility (Pomocný program pro načítání typů písma CentreWare)
- Dish Generating Utility (Pomocný program pro generování disket) (vytváří diskety ovladačů)
- Driver Update Utility (Pomocný program pro aktualizaci ovladače)
- Správce typů písma
- Program Adobe Acrobat Reader
- Program Adobe Type Manager (ATM)

## Internetová stránka společnosti Xerox

#### www.xerox.com/officeprinting/

- Informace o produktech a spotřebním materiálu
- Načítání ovladačů tiskárny
- Vyhledání místního prodejce
- Online dokumentace

# Databáze znalostí infoSMART™

#### www.xerox.com/officeprinting/infoSMART/

- Databáze infoSMART<sup>™</sup> je znalostní databází, kterou využívají pracovníci zákaznické a technické podpory společnosti Xerox. Poskytuje nejnovější technické informace o:
  - problematice aplikací
  - problematice síťového provozu
  - chybách tiskárny
  - problémech s kvalitou tisku
  - odstraňování problémů

### **Color Connection**

#### www.colorconnection.xerox.com/

Barevné zdroje pro nástroje a informace, jež pomáhají uživatelům získat od své tiskárny co nejvíce:

- Interaktivní návody a užitečné tipy k používání tiskárny a oblíbených softwarových aplikací.
- Snadný přístup k online technické podpoře.
- Upravené funkce odpovídající individuálním potřebám uživatelů.

# Ostatní online služby

Možnost přihlášení k upozornění na aktualizace: www.colorconnection.xerox.com/

Technická podpora

www.xerox.com/officeprinting/support

# Informace o místních prodejcích

Pro nejnovější informace navštivte WWW stránku www.xerox.com./officeprinting/contacts.

**U. S. A.** 1-800-835-6100

| Kanada         |  |
|----------------|--|
| 1-877-662-9338 |  |

Mimo U.S.A a Kanada kontaktujte místní zastoupení společnosti Xerox, která vám poskytne seznam místních prodejců.

### Středisko technické podpory spotečnosti

Pro nejnovější informace navštivte WWW stránku www.xerox.com/officeprinting/contacts

44 1908 68187
## Specifikace

# Technické specifikace materiálu pro kazety s barevnými tonery

Výrobce: Xerox Corporation, Office Printing Business P. O. Box 1000, Wilsonville, Oregon, 97070-1000 Datum zpracování: 26. červenec 2000

#### ČÁST 1 - INDENTIFIKACE PRODUKTU

| Názvy produktů            | Objednací čísla      |
|---------------------------|----------------------|
| Kazeta s černým tonerem   | 006R90293, 006R90303 |
| Kazeta s modrým tonerem   | 006R90294, 006R90304 |
| Kazeta s červeným tonerem | 006R90295, 006R90305 |
| Kazeta se žlutým tonerem  | 006R90296, 006R90306 |
|                           |                      |

#### Spotřební materiál pro zahájení práce 1235SS

#### Použití produktů: Barevné tiskárny XEROX Phaser ® 1235 ČÁST 2 - INFORMACE O SLOŽENÍ

| Složky (% hmotnosti)                   | Číslo CAS          |
|----------------------------------------|--------------------|
| Polymer (85-95%)                       | Obchodní tajemství |
| Vosk (2-10%)                           | Obchodní tajemství |
| Černý toner: uhlíková čerň (2-10%)     | 1333-86-4          |
| Modrý toner: modrý pigment (2-10%)     | Obchodní tajemství |
| Červený toner: červený pigment (2-10%) | Obchodní tajemství |
| Žlutý toner: žlutý pigment (2-10%)     | Obchodní tajemství |

#### ČÁST 3 - IDENTIFIKACE RIZIK

ZPŮSOBY VYSTAVENÍ: Prášky tonerů jsou uloženy v kazetách. Při správném použití vzniká minimální riziko vystavení organismu působení toneru vdechováním nebo zasažením pokožky.

POTENCIÁLNÍ ÚČINEK NA ZDRAVÍ: Při správném použití produktu lze očekávat jen zanedbatelné účinky na zdraví. Viz část 11 - Toxikologické informace.

#### Okamžitý účinek:

Vdechování: Minimální podráždění dýchacích cest jako u jiného netoxického prachu.

Pokožka: Podráždění pokožky se nepředpokládá.

Oči: Podráždění očí se nepředpokládá.

Požití: Tento způsob zasažení organismu se nepředpokládá.

#### Chronické účinky: Nejsou známy

PŘÍZNAKY VYSTAVENÍ ORGANISMU: Mírné podráždění dýchacích cest.

ZHORŠENÍ ZDRAVOTNÍHO STAVU NÁSLEDKEM EXPOZICE: Není známo.

#### ČÁST 4 - OPATŘENÍ PRVNÍ POMOCI

VDECHOVÁNÍ: Postiženou osobu dopravte na čerstvý vzduch. Projeví-li se příznaky, vyhledejte lékařskou pomoc.

OČI: Při zasažení očí částicemi prachu oči důkladně vypláchněte vodou. Projeví-li se příznaky, vyhledejte lékařskou pomoc.

POKOŽKA: Důkladně omyjte vodou. Projeví-li se příznaky, vyhledejte lékařskou pomoc. POŽITÍ: Obsah žaludku rozřeďte několika sklenicemi vody. Projeví-li se příznaky, vyhledejte lékařskou pomoc.

#### ČÁST 5 - PROTIPOŽÁRNÍ OPATŘENÍ

TEPLOTA VZNÍCENÍ: Nevztahuje se.

NEBEZPEČÍ POŽÁRU A VÝBUCHU: Toner je hořlavý prášek. Podobně jako většina organických prášků může toner tvořit ve spojení se vzduchem výbušné směsi.

HASICÍ MÉDIA: Voda, prášek, kysličník uhličitý, nebo pěna.

PROTIPOŽÁRNÍ POKYNY: Kouř nevdechujte. Podobně jako při jiných požárech používejte ochranné oděvy a nezávislé dýchací přístroje.

#### ČÁST 6 - OPATŘENÍ PŘI NÁHODNÉM ÚNIKU LÁTKY

VYSYPÁNÍ NEBO ÚNIK NETĚSNOSTMI: Vysypaný toner smeťte nebo vysajte a opatrně dopravte do uzavíratelné nádoby na odpad. Při smetání postupujte pomalu, aby se minimalizovalo víření prachu během úklidu. Při vysávání musí být motor vysavače prachotěsný. Ke snížení nebezpečí vzniku elektrostatického náboje použijte vodivou hadici spojenou s vysavačem. V případě potřeby vyčistěte zbytky mýdlem a vodou. Po úklidu uniklého toneru vyperte nebo vyčistěte oděvy.

#### ČÁST 7 - MANIPULACE A SKLADOVÁNÍ

MANIPULACE: Při správném použití nejsou třeba žádná zvláštní preventivní opatření. SKLADOVÁNÍ: Nevystavujte vysokým teplotám.

#### ČÁST 8 - KONTROLA EXPOZICE - OCHRANA OSOB

Při správném použití v barevných tiskárnách Xerox Phaser nejsou třeba žádné zvláštní ochranné pomůcky.

PRAHOVÁ MEZNÍ HODNOTA (TLV): 10 mg/m3 (prach celkem)

POVOLENÁ MEZ EXPOZICE (PEL): 15 mg/m3 (prach celkem); 5 mg/m3 (dýchatelný prach) POVOLENÁ MEZ KRÁTKODOBÉ EXPOZICE (STEL): Není stanovena.

MEZNÍ HODNOTA: Není stanovena.

POVOLENÁ MEZ EXPOZICE XEROX (XEL): 2,5 mg/m3 (prach celkem); 0,4 mg/m3 (dýchatelný prach)

#### ČÁST 9 - FYZIKÁLNÍ A CHEMICKÉ VLASTNOSTI

VZHLED / ZÁPACH: Černý, modrý, červený nebo žlutý prášek / mdlý zápach.

TEPLOTA VARU: Nevztahuje se.

ROZPUSTNOST VE VODĚ: Nerozpustné.

RYCHLOST ODPAŘOVÁNÍ: Nevztahuje se.

HUSTOTA PAR (vzduch = 1): Nevztahuje se.

TĚKAVOST: Nevztahuje se.

ROZSAH TEPLOT MĚKNUTÍ: 43-60° C (110-140° F)

TEPLOTA TÁNÍ: Není k dispozici.

SPECIFICKÁ HMOTNOST (voda = 1): Přibližně 1.

TLAK PAR (mm Hg): Nevztahuje se.

pH: Nevztahuje se.

#### ČÁST 10 - STABILITA A REAKTIVITA

STABILITA: Stabilní.

NEKOMPATIBILITA VŮČI JINÝM MATERIÁLŮM: Silná oxidační činidla.

NEBEZPEČNÁ POLYMERIZACE: Nedochází k ní.

NEBEZPEČNÉ PRODUKTY ROZKLADU: Při požáru mohou vznikat tepelným rozkladem nebo spalováním jedovaté plyny.

#### ČÁST 11 - TOXIKOLOGICKÉ INFORMACE

Tento materiál byl vyhodnocen společností Xerox Corporation. Údaje o toxicitě uvedené dále jsou založeny na výsledcích testů podobných tonerů.

LD50 - orálně: >5 g/kg (potkan), prakticky netoxická látka

LD50 - pokožkou: >5 g/kg (králík), prakticky netoxická látka

LC50 - vdechováním: >5 mg/l (potkan; 4-hodinová expozice), prakticky netoxická látka

LD50 - vdechováním: >20 mg/l (potkani; vypočteno pro hodinovou expozici), netoxická látka na DOT

Podráždění očí: Nedráždivá látka (králík).

Senzibilizace pokožky: Nedráždivá látka (králík; člověk).

Test náplastí u člověka: Nedráždivá látka bez senzibilizačních účinků.

Mutagenní účinky: Při Amesově testu nebyly zjištěny mutagenní účinky.

Karcinogeny: Neobsahuje.

Další informace: Výsledky studie zaměřené na sledování chronické inhalace toneru, kterou společnost Xerox financovala, prokázaly, že při nejnižší úrovni expozice (1 mg/m3, tj. úroveň nejdůležitější pro potenciální expozici člověka) nebyly zjištěny žádné změny na plicích potkanů. Velmi nízký stupeň fibrózy byl zjištěn u 25% zvířat při střední úrovni expozice (4 mg/m3), zatímco mírný stupeň fibrózy byl pozorován u všech zvířat v nejvyšší úrovni expozice (16 mg/m3). Tento nález se připisuje "přetížení plic", což je obecná reakce organismu na nadměrné množství jakéhokoliv prachu, který zůstává v plicích po delší dobu. Tato studie byla z důvodů shody s testovacím protokolem EPA provedena pomocí zvláštního testovacího toneru. Testovací toner byl desetkrát více dýchatelný než komerčně dostupný toner společnosti Xerox a v zařízeních společnosti Xerox by byl nepoužitelný.

#### ČÁST 12 - EKOLOGICKÉ INFORMACE

LC50 - vodní roztok 96 hodin: > 1000 mg/l (střevle potoční, pstruh duhový)

#### ČÁST 13 - UVAŽOVANÉ FAKTORY PŘI LIKVIDACI

Tyto materiály nepatří mezi nebezpečné odpady podle zákona na zachování a recyklaci zdrojů (RCRA) podle ustanovení 40 č. 261. Předpisy k likvidaci odpadů daného státu nebo místní předpisy však mohou být více omezující. Likvidujte v souladu s federálními, státními a místními předpisy. Spalujte jen v uzavřených nádobách.

#### ČÁST 14 - TRANSPORTNÍ INFORMACE

DOT: Není upraveno.

#### ČÁST 15 - INFORMACE O RELEVANTNÍCH PRÁVNÍCH PŘEDPISECH

TSCA: Všechny složky těchto tonerů byly vyrobeny v souladu s předpisy TSCA.

RCRA: Kovy TCLP pod hranicí nebezpečných odpadů stanovenou EPA.

KALIFORNSKÉ NAŘÍZENÍ 65: Není upraveno.

REGISTRAČNÍ ČÍSLA OBCHODNÍHO TAJEMSTVÍ - NEW JERSEY: (Viz část 2: Složky)

Polymer: 80100252-5001P

Vosk: 80100252-5012P

Modrý pigment: 80100252-5004P

Červený pigment: 80100252-5011P

Žlutý pigment: 80100252-5010P

KANADSKÉ PŘEDPISY WHMIS: Na tyto tonery se nevztahují ustanovení o kontrolovaných produktech předpisů WHMIS (Workplace Hazardous Material Information System - Informační systém o nebezpečných látkách na pracovišti).

#### ČÁST 16 - OSTATNÍ INFORMACE

NFPA 704: Zdraví-0, požár-3, reaktivita-0 (všechny barvy).

Původní datum zpracování: 7/26/00

Protokol technické specifikace materiálu Xerox č.: A-0617, A-0618, A-0619, A-0620

Xerox Corporation Office Printing Business Environmental, Health & Safety P.O. Box 1000 Mail Stop 60-512 Wilsonville, Oregon 97070

Informace o tiskárně: 1-800-835-6100

Protokol technické specifikace materiálu: (503) 685-4093

Nebezpečnost při dopravě (Chemtrec): 800-424-9300

## Protokol technické specifikace materiálu pro CleanTex<sup>®</sup>Alcopad

#### ČÁST 1 - INDENTIFIKACE PRODUKTU

Obchodní název:Objednací číslo:Alcopad016-1595-00

Identifika ční čísla produktu: 806B, 806C, 806H, 806T, 806Z, 806 Chemick ý název a synonyma: Isopropanol Chemick ý vzorec:  $CH_2CH(OH)CH_3$ Nouzová telefonní čísla: CHEMTREC (doprava): 1-800-424-9300 Použití produktu: Barevná tiskárna Xerox Phaser<sup>®</sup> 1235

#### ČÁST 2 - INFORMACE O SLOŽENÍ

Složka: č.CAS % OSHA PEL (ppm) ACGIL TLV (ppm) Isopropanol 67-63-0 91.0 400 400 Deionizovaná voda 7732-18-5 9.0 Neuv. Neuv.

#### ČÁST 3 - IDENTIFIKACE RIZIK

Produkt se dodává jako předem navlhčená utěrka na jednorázové použití, ve které je absorbována všechna kapalina aplikátoru. Isopropanol je hořlavá kapalina. Zasažení oka vyvolává lokální podráždění a pálivý pocit s možným následkem poranění, pokud se neodstraní včas. Opakovaný nebo déletrvající kontakt s pokožkou může vyvolat podráždění a způsobit dermatitidu. Expozice nad hodnoty TLV mohou vyvolat podráždění dýchacích cest a očí provázené bolestmi hlavy, závratěmi a může mít vliv na centrální nervový systém. Při požití může být zdraví škodlivé.

Karcinogenita (OSHA/NTP/IARC/ACGIH): Neuvedena.

Zhoršující se zdravotní stav následkem expozice: Neuveden.

#### ČÁST 4 - OPATŘENÍ PRVNÍ POMOCI

ZASAŽENÍ OČÍ: Vypláchněte proudem vody po dobu 15 minut včetně ploch pod očními víčky. Vyhledejte lékařskou pomoc.

ZAŠAŽENÍ POKOŽKY: Opláchněte vodou.

VDECHNUTÍ: Dopravte na čerstvý vzduch. Udržujte v klidu. V případe potřeby obnovte nebo podporujte dýchání. Vyhledejte rychlou lékařskou pomoc.

POŽÍTÍ: Dojde-li k nepravděpodobnému požití utěrky, opatření první pomoci by se měla zaměřit na odstranění předmětu a prevenci možnosti zadušení. Po odstranění utěrky udržujte postiženého v klidu. Ihned přivolejte lékaře.

#### ČÁST 5 - PROTIPOŽÁRNÍ OPATŘENÍ

TEPLOTA VZNÍCENÍ (TCC): 56 stupňů F

MEZE HOŘLAVOSTI (objemová %): Dolní mez: Neuv. Horní mez: Neuv.

TEPLOTA SAMOVZNÍCENÍ - stupně C (stupně F): Neuv.

HASICÍ MÉDIA: Požáry isopropanolu lze hasit pomocí kysličníku uhličitého, hasicího prášku na chemikálie, nebo pěnou odolnou proti alkoholu. Nádoby vystavené požáru lze chladit vodou.

NEOBVYKLÁ RIZIKA POŽÁRU NEBO EXPLOZE: Isopropanol může uvolňovat páry, jež se mohou vznítit při teplotě vznícení nebo vyšší. HODNOCENÍ NEPA: ZDRAVÍ (1) HOŘLAVOST (3) REAKTIVITA (0) Látka je klasifikována jako hořlavá kapalina třídy OSHA IB

Neuv. = Neuvedeno

#### ČÁST 6 - OPATŘENÍ PŘI NÁHODNÉM ÚNIKU LÁTKY

Protože isopropanol je plně absorbován aplikátorem a množství isopropanolu v aplikátoru je nízké, nebezpečí většího náhodného úniku látky je malé. Pokud však přesto dojde k úniku většího množství kapaliny, prostory vyvětrejte zvláště nad podlahou, kde se mohou páry shromažďovat, a odstraňte všechny zdroje požáru. Pracovníci provádějící úklid potřebují ochranu proti zasažení kapalinou a proti vdechování par.

#### ČÁST 7 - MANIPULACE A SKLADOVÁNÍ

Skladujte v čistých, suchých a dobře větraných prostorech, v jejichž blízkosti se nevyskytují zdroje požáru ani oxidační činidla S látkou manipulujte a skladujte ji v souladu s požadavky na hořlavé kapaliny třídy OSHA IB. Elektrické služby musejí odpovídat příslušným předpisům. Používejte nejiskřící nástroje.

#### ČÁST 8 - KONTROLA EXPOZICE - OCHRANA OSOB

Pro zaručení požadované hodnoty TLV, zajistěte větrání. Používejte nejiskřící nástroje. Předcházejte možnosti vdechování par, zasažení očí a opakovanému nebo déletrvajícímu kontaktu s pokožkou. Nepožívat.

#### ČÁST 9 - FYZIKÁLNÍ A CHEMICKÉ VLASTNOSTI

BOD VARU (80 stupňů C) (180 stupňů F) % TĚKAVOSTI PŘI OBJEMU při 25 stupních C: 100 TLAK PAR (mm Hg při 25 stupních C): 33 RYCHLOST ODPAŘOVÁNÍ (butylacetát -1) >1 HUSTOTA PAR (vzduch = 1): <1 SKUPENSTVÍ: kapalné % ROZPUSTNOST VE VODĚ při 25 stupních C: 100 ZÁPACH: alkoholový SPECIFICKÁ HMOTNOST (G/CC @ 25 stupňů C): 0.79 VZHLED KAPALINY: čirá

#### ČÁST 10 - STABILITA A REAKTIVITA

STABILITA: stabilní NEBEZPEČNÁ POLYMERIZACE: Nedochází k ní. NEKOMPATIBILITA / PODMÍNKY, JIMŽ JE NUTNO SE VYHÝBAT: Žíraviny, aminy, alkaloaminy, aldehydy, čpavek, silná oxidační činidla a chlorované sloučeniny. NEBEZPEČNÉ ZPLODINY ROZKLADU: Kysličník uhelnatý.

#### ČÁST 11 - TOXIKOLOGICKÉ INFORMACE

Nejsou k dispozici

#### ČÁST 12 - EKOLOGICKÉ INFORMACE

Nejsou k dispozici.

#### ČÁST 13 - UVAŽOVANÉ FAKTORY PŘI LIKVIDACI

Dodržujte federální, státní a místní předpisy.

#### ČÁST 14 - TRANSPORTNÍ INFORMACE

KLASIFIKACE DOT: Není upraveno. Správný název pro dopravu: Třída nebezpečnosti: Číslo UN: Balicí skupina: Varovné označení nebezpečného materiálu: KLASIFIKACE IATA / ICAO: Není upraveno. Správný název pro dopravu: Třída nebezpečnosti: Číslo UN: Balicí skupina: Označení rizik:

KLASIFIKACE IMDG: Není upraveno. Správný název pro dopravu: Třída nebezpečnosti: Č. strany IMDG Balicí skupina: Teplota vznícení (stupňů C): Látka znečišťující moře:

#### ČÁST 15 - INFORMACE O RELEVANTNÍCH PRÁVNÍCH PŘEDPISECH

OHLAŠOVACÍ POVINNOST PODLE ZÁKONA SARA - KAPITOLA III: Toxické chemikálie (odstavec 313): Neuvedeno. Mimořádně nebezpečná látka: Neuvedeno. Odstavec 302, 304, 311, 312)

Třída nebezpečnosti: Chronické zdravotní účinky: Ano Akutní zdravotní účinky: Ano Nebezpečí požáru: Ano Nebezpečí tlaku: Ne Nebezpečné reakce: Ne

SEZNAM LÁTEK PODLE TSCA: Všechny složky jsou uvedeny v seznamu látek TSCA.

#### ČÁST 16 - OSTATNÍ INFORMACE

Informace obsažené v tomto dokumentu jsou sestaveny z interních zpráv a údajů z odborných publikací. Jsou bez výslovných či předpokládaných záruk jakéhokoliv druhu. Jsou určeny jen jako pomoc pro zhodnocení vhodnosti a správného použití materiálu a pro zavedení bezpečnostních opatření a postupů. Zaměstnanci by měli tyto informace využívat jako doplněk ostatních informací, jež mají k dispozici, a aby mohli tyto materiály používat správně, musejí nezávisle rozhodnout o vhodnosti a úplnosti informací ze všech zdrojů. Veškeré použití informace musejí být uživatelem zhodnoceny jako odpovídající federálním, státním a místním zákonům a předpisům.

Zpracovala společnost:

CleanTex Products 33 Murray Hill Drive Nanuet, NY 10954

Červen 1997

## Rejstřík

## A

automatický oboustranný tisk 36 objednací číslo duplexní jednotky 7

## С

Color Connection 56

## Č

čelní panel tlačítko nápovědy 55 černobílý režim tisku 13 čísla papíru jednotka válečků na posun papíru 5 čistící souprava objednací čísla 6 čistící soupravat Objednací čísla 6

## D

doporučení k tisku štítky 36 papír 16

## 

informační služba elektronickou poštou 56 infoSMART<sup>™</sup> software 56 Internetová stránka společnosti Xerox 55

### J

jednotka válečků na posun papíru objednací čísla 3, 5

## Κ

korekce barev 14

Korekce barev TekColor 14 kvalita tisku odstraňování problémů 43

## Ν

naděrovaný papír tisk 34 nápověda infoSMART™ software 56 obsah disku CD-ROM tiskárny 55 tlačítko nápovědy na čelním panelu 55

## 0

obálky tisk 31 objednací čísla jednotka válečků na posun papíru 3 objednací číslo čistící souprava 6 objednací číslo štítky 6 čistící souprava 6 doplňková paměť 7 fixační jednotka 4 jednotka automatického oboustranného tisku 7 papír 3, 5 převáděcí řemenice 4 průhledná fólie 5 síťová karta 7 Síťová karta Phaser Share token ring 7 standardní tonerové kazety 2 stanice tiskárny 8 univerzální zásuvka 7 velkokapacitní tonerová kazeta 2 vnitřní pevný disk 7 zobrazovací válce 3 objednací číslo duplexní jednotky 7 objednací číslo fixační jednotky 4 objednací číslo síťové karty 7 objednací číslo standardních tonerových kazet 2 objednací číslo velkokapacitních tonerových kazet 2 objednací číslo vnitřního pevného disku 7 objednací číslo zobrazovacího válce 3 oboustranný tisk automatický 36 ruční 38 odstraňování problémů kvalita tisku 43 nápověda 55 použití infoSMART<sup>™</sup> software 56 použití obsahu disku CD-ROM tiskárny 55 použití tlačítka nápovědy na čelním panelu 55

### Ρ

paměť, doplňková objednací číslo 7 papír doporučení k tisku 16 objednací čísla 3, 5 použití univerzální zásuvky 20 převáděcí řemenice objednací číslo 4 provozní materiál a příslušenství průhledná fólie doplňování do univerzální zásuvky 22 objednací čísla 5 použití univerzální zásuvky 20

## R

režim pokročilého tisku 13 režim rychlého barevného tisku 13 režim tisku premium 13 režim tisku průhledných fólií 13 režimy tisku nastavování 13 ruční oboustranný tisk 38

## S

speciální tisková média přehled 26 stanice tiskárny objednací číslo 8

## Š

štítky doporučení k tisku 36 objednací čísla 6 tisk 34

## Т

tisková média doplňování vícelistového přímého podavače (MBF) 27 podporované velikosti 18 použití univerzální zásuvky 20

## U

univerzální doplňování do univerzální zásuvky 22 univerzální zásuvka doplnění tiskového média 22 objednací číslo 7 vlastnosti papíru 20 vlastnosti průhledných fólií 20 uvíznutí tiskového média prevence 47

## V

velikost stránky, oblast obrazu podporované velikosti 18 Vícelistový přímý podavač (MBF) doplňování 27 vlastnosti tiskového média 26

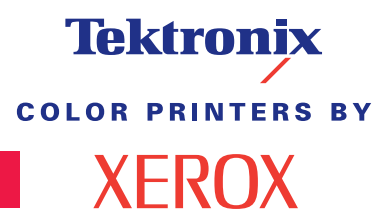

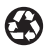

Printed on recycled paper

071-0745-00